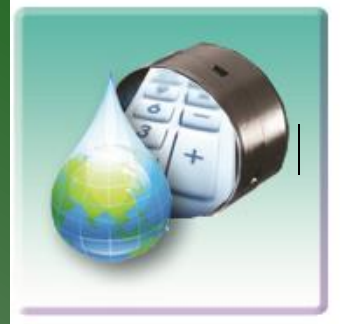

# GSF Débit ArcGIS

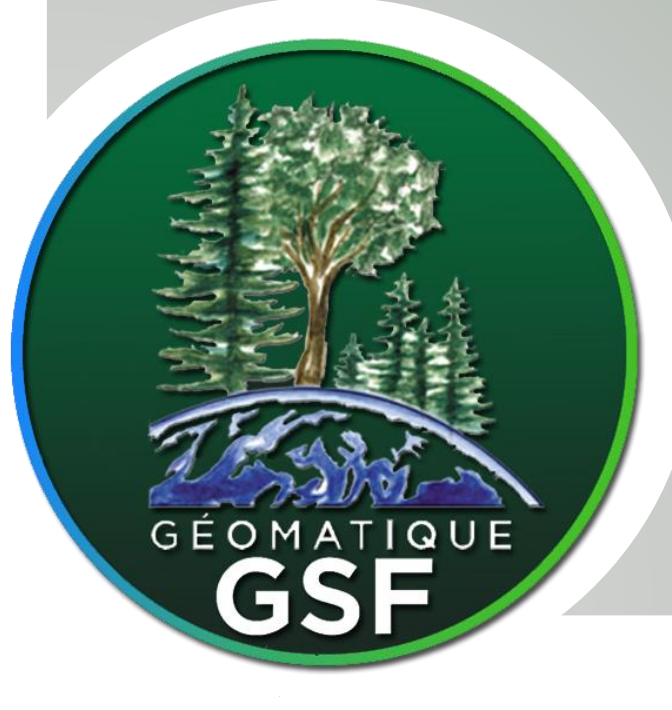

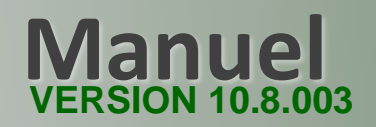

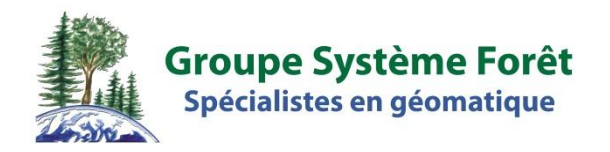

## GSF DÉBIT ArcGis

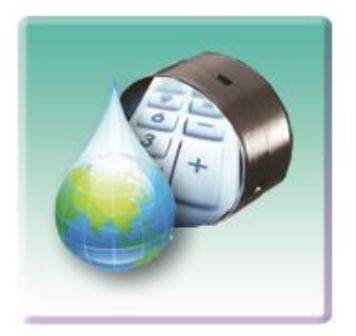

GSF Débit ArcGIS Version 10.8.003 Édition du 11janvier 2021

Pour ArcGIS versions 9.3 à 10.8

1120 boul. Guillaume-Couture, local 200 Lévis (Québec) G6W 0R8 Téléphone : (418) 903-5488 Télécopieur : (418) 903-5490 info@gsf.ca\_www.gsf.ca

### **DROITS D'AUTEUR & LICENCE GSF DÉBIT**

L'extension **GSF Débit pour ArcGIS** et ses composantes sont protégées par la loi sur la propriété intellectuelle et sur les lois en vigueurs sur le développement informatique. L'utilisation ou la distribution de ce produit ou de ses dérivés à des tiers, ne possédant pas de licences de l'extension, constitue un acte illégal de piratage et de fraude. L'utilisation de ce produit dans des activités de plagiat des fonctions qui la composent est également considérée comme une activité illégale. Quiconque se soumet à un de ces actes est passible de poursuites judiciaires.

L'acquisition d'une licence du produit donne à l'acquéreur une licence d'utilisation et inclut un an d'entretien, à partir de la date d'achat. Cet entretien permet à l'utilisateur de recevoir, durant la période de validité de l'entretien, les mises à jour du produit, le support sur le produit et l'activation du produit gratuitement sur un seul ordinateur.

Les droits concernant le code source et la propriété intellectuelle du produit demeure à Groupe Système Forêt et sont exclus de ce bon de commande. Cette clause s'applique à la version en cours ainsi que toutes celles qui seront émises dans le futur.

L'achat d'une licence du produit permet l'installation sur un seul ordinateur ou serveur, selon la licence commandée. Pour déplacer une licence d'un ordinateur à un autre, l'utilisateur doit posséder un entretien actif valide pour cette licence et devra désinstaller la licence de l'ancien poste. L'utilisateur devra par la suite désinstaller la licence de l'ancien ordinateur, car une seule installation est possible à la fois. Si l'utilisateur n'a pas d'entretien valide du produit, et qu'il désire réinstaller ce dernier, mais sans réactiver l'entretien, des frais d'administrations sont applicables.

Les mises à jour du produit sont envoyées par courriel à l'utilisateur désigné dans le bon de commande. Il est de la responsabilité de la compagnie ou de l'organisme qui commande la licence d'informer le Groupe Système Forêt du changement d'utilisateur afin que celui-ci reçoive les nouvelles versions. Le support sera effectué seulement sur la version la plus récente du produit diffusé et à l'utilisateur identifié dans la licence. Le support sur des fonctions ou des produits autres que ceux inclus dans l'extension est sujet à des frais de consultation, même s'il y a un entretien actif. La correction des bogues du produit sera effectuée dans les délais raisonnables, selon les possibilités des technologies disponibles. Groupe Système Forêt ne s'engage pas à fournir le correctif si celui-ci survient après l'expiration de la validité de l'entretien.

L'utilisation de cette licence et des fonctions qui la composent ne peuvent tenir responsable le Groupe Système Forêt pour d'éventuels bris ou pertes aux données numériques ou appareils. L'utilisation de ce produit ne remplace pas la responsabilité de l'utilisateur à vérifier la conformité des résultats. Groupe Système Forêt ne peut pas être tenu responsable de l'invalidité des résultats obtenus par le produit.

## TABLE DES MATIÈRES

| 1 | DESCRIPTION DE GSF DÉBIT POUR ARCGIS                            | 9  |
|---|-----------------------------------------------------------------|----|
|   | 1.1 VERSION D'ÉVALUATION                                        |    |
|   | 1.2 Enregistrement de GSF Débit                                 |    |
|   | 1.3 AFFICHAGE DE LA BARRE GSF DÉBIT DANS ARCMAP                 |    |
| 2 | INFORMATIONS IMPORTANTES POUR L'UTILISATION DE L'EXTENSION      |    |
|   | 2.1 Données numériques nécessaires                              |    |
|   | 2.2 NUMÉRISATION DE LA COUCHE DE BASSIN VERSANT ET DE LA GOUTTE |    |
|   | 2.3 CONFIGURATION DE GSF DÉBIT                                  | 15 |
|   | 2.4 LOGICIELS NÉCESSAIRES                                       |    |
|   | 2.5 FONCTIONNEMENT DE L'EXTENSION                               |    |
|   | 2.6 RAPPORT                                                     | 17 |
|   | 2.7 VALIDATIONS RECOMMANDÉES                                    |    |
| 3 | COMPOSANTES DE L'EXTENSION                                      |    |
| 4 | CONFIGURATION                                                   |    |
|   | 4.1 SECTION « NOM DES CHAMPS UTILISÉS »                         |    |
|   | 4.2 SECTION « OPTION »                                          |    |
| 5 | CONFIGURATION DES CHAMPS                                        |    |
| 6 | CALCUL DE DIMENSION DE PONCEAUX                                 |    |
|   | 6.1 SECTION « SPÉCIFICATION DES COUCHES »                       |    |
|   | 6.2 SECTION « PARAMÈTRES »                                      |    |
|   | 6.3 SECTION « INFORMATIONS »                                    |    |
|   | 6.4 FORMAT DE FICHIER DE RÉSULTAT                               |    |
|   | 6.5 RENVERSER L'ORIENTATION DE LA GOUTTE                        |    |
| 7 | DÉCULTATION CALCUE (DONCEAUX VIS)                               | 37 |
|   | RESULIAT DU CALCUL (PONCEAUX.XLS)                               | 57 |

| 9 | V    | ERSIONS                            |
|---|------|------------------------------------|
|   | 9.1  | VERSION 8.3 (24 MARS 2003)         |
|   | 9.2  | VERSION 9.1 (1ER JUIN 2005)        |
|   | 9.3  | VERSION 9.2 (14 JUIN 2005)         |
|   | 9.4  | VERSION 9.2.1 (17 JUIN 2005)       |
|   | 9.5  | VERSION 9.2.2 (26 JUILLET 2005)    |
|   | 9.6  | VERSION 9.1.3 (23 DÉCEMBRE 2005)   |
|   | 9.7  | VERSION 9.1.4 (8 FÉVRIER 2006)     |
|   | 9.8  | VERSION 9.1.5 (15 MARS 2006)       |
|   | 9.9  | VERSION 9.1.6 (4 AVRIL 2006)       |
|   | 9.10 | VERSION 9.1.7 (10 AVRIL 2006)      |
|   | 9.11 | VERSION 9.1.8 (24 AVRIL 2006)      |
|   | 9.12 | VERSION 9.1.9 (9 MAI 2006)         |
|   | 9.13 | VERSION 9.1.10 (12 MAI 2006)       |
|   | 9.14 | VERSION 9.1.11 (21 JUILLET 2006)   |
|   | 9.15 | VERSION 9.1.12 (1ER NOVEMBRE 2006) |
|   | 9.16 | VERSION 9.1.13 (4 SEPTEMBRE 2007)  |
|   | 9.17 | VERSION 9.1.14 (10 JANVIER 2008)   |
|   | 9.18 | VERSION 9.2.1 (17 MAI 2010)        |
|   | 9.19 | VERSION 10.0.1                     |
|   | 9.20 | VERSION 10.0.2 (1ER AVRIL 2014)    |
|   | 9.21 | VERSION 10.3 (24 FÉVRIER 2015)     |
|   | 9.22 | VERSION 10.3.001 (31 AOÛT 2015)    |
|   | 9.23 | VERSION 10.5.004 (FÉVRIER 2018)    |
|   | 9.24 | VERSION 10.8.001 (DÉCEMBRE 2020)   |
|   |      |                                    |

#### **1 DESCRIPTION DE GSF DÉBIT POUR ARCGIS**

**GSF Débit pour ArcGIS** est une application permettant de calculer la dimension de ponceaux selon la méthode préconisée par le Ministère des Forêts, de la Faune est des Parcs (MFFP).

Cette extension ajoute une barre d'outils dans l'application ArcMap. Elle contient une fonction pour calculer le résultat, une permettant de visionner les rapports, une pour ajouter des références hydrographiques et deux fonctions pour configurer les paramètres.

Certaines données numériques sont requises pour utiliser l'extension soit les polygones de dépôts de surface, les courbes de niveau (hypsométrie), le polygone du bassin versant et la goutte qui représente le cours d'eau principal.

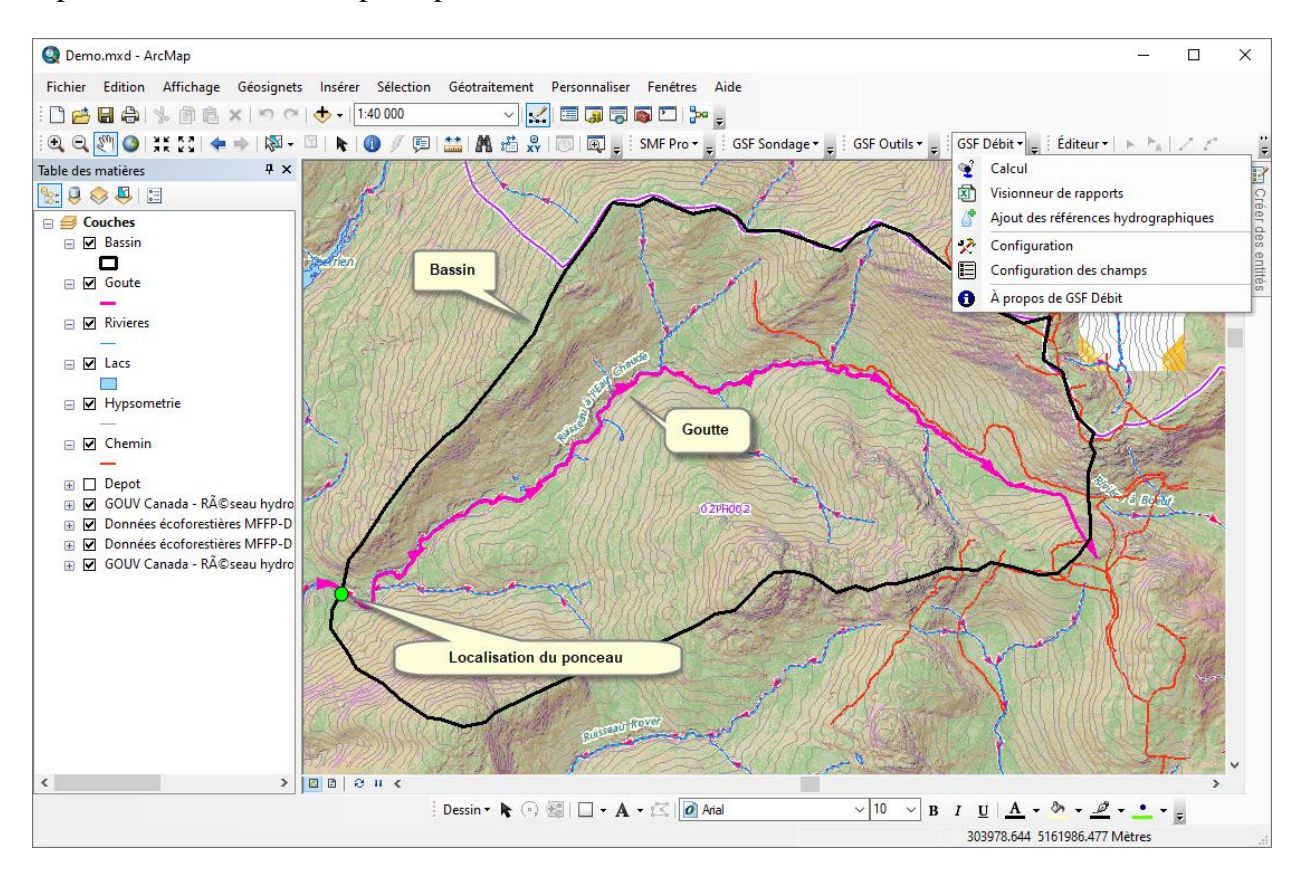

Le résultat est présenté dans un chiffrier Excel ou un fichier PDF indiquant les superficies par classe de drainage, le débit de pointe du cours d'eau et la dimension des ponceaux. Ce fichier est conforme aux spécifications du MFFP pour le calcul final de la dimension des ponceaux.

Les informations produites par le chiffrier peuvent également être sauvegardées dans les données géographiques utilisées (ponceaux, gouttes et bassins).

| 👻 GSF Débit - Calcul de dimension                                                                                                    |                                                       | ×                                   |
|----------------------------------------------------------------------------------------------------|-------------------------------------------------------|-------------------------------------|
| Spécification des couches Goutte : Goutte Bassin : Bassin Ponceaux : Créer une nouvelle couche de ponceaux Enregistrer les informations dans la couche de Bassins Ponceaux Gouttes                                                                                                    | bes de niveau<br>Soutte<br>Rivières<br>Hypsométrie    | Dépôts de surface                   |
| Paramètres Dépôts regroupés par type d'utilisation des terres (B, P ou Équidistance: 10 Type d'entrée du tuyau : Biseautée Saillie Distribution des lacs B Uniformément répartis                                                                                                    | C) Feuillet<br>Projection<br>Projet<br>V Localisation | 21L10SE R<br>NAD_1983_MTM_5<br>Démo |
| <ul> <li>Ajouter les couches temporaires à la vue.</li> <li>Effacer les couches temporaires.</li> <li>Ajouter les 2 points d'élévation en amont et en aval de la generation en amont et en aval de la generation et en aval de la generation en amont et en aval de la generation en amont et en aval de la generation en amont et en aval de la generation et en aval de la generation et en</li></ul> | Date<br>Nom<br>Statut                                 | 16 décembre 2020       GSF          |
| Consultation du résultat sans Microsoft Excel.<br>PDF C:\Temp\Ponceau2.pdf                                                                                                    | XLS C:\Temp\Ponce                                     | au1.xls                             |

#### 1.1 VERSION D'ÉVALUATION

Il est possible d'évaluer l'extension pour **une période de 14 jours**. Cette évaluation permet d'utiliser 100% des outils avec le jeu de données fournies. Il n'est donc pas permis de produire des résultats commercialement avec la version d'évaluation.

En mode évaluation, une fenêtre du gestionnaire de licence apparaîtra lors de l'utilisation d'une fonction.

Pour évaluer une fonction, **cliquer sur le bouton** « **Évaluation** ». Cette fenêtre apparaîtra à chaque utilisation.

Afin de permettre à l'utilisateur de se familiariser avec l'application, un ensemble de données « **Démo** » et un document **MXD** sont inclus avec le programme d'installation présent dans le répertoire :

#### C :\Program Files (x86)\GSF\GSF Debit\Demo

#### **1.2 ENREGISTREMENT DE GSF DÉBIT**

L'extension **GSF Débit** est protégée par une clé virtuelle. Suite à l'installation des composantes et de l'extension, il est nécessaire d'enregistrer l'extension en contactant Groupe Système Forêt (GSF) par courriel (<u>info@gsf.ca</u>) ou par téléphone (**418**) **903-5488.** 

Un numéro de produit unique de 12 chiffres sera généré et celui-ci est spécifique à l'ordinateur utilisé et des composantes matérielles. Il est nécessaire de fournir ce numéro de produit afin que GSF génère le numéro de licence également composé de 12 chiffres.

Ce numéro devra être inscrit dans la fenêtre « À propos » du menu « GSF Débit ».

| GSF Débit (Première uti                                                                                                    | lisation)                 |                                       | ×  |  |  |
|----------------------------------------------------------------------------------------------------|---------------------------|---------------------------------------|----|--|--|
| GSF                                                                                                    | Dél                       | bit                                   |    |  |  |
| Pour obtenir votre numéro<br>et leur faire part de                                                                                                    | de licence,<br>votre numé | veuillez contacter GS<br>rode produit | 3F |  |  |
| Votre num                                                                                                    | téro de proc              | duit                                  |    |  |  |
| 966 0                                                                                                    | 43 434 58                 | 50                                    |    |  |  |
| Entrez votre numéro de licence:                                                                                                    |                           |                                       |    |  |  |
| Avant d'enregistrer votre nouveau produit GSF, assurez-vous<br>d'avoir les droits d'accès nécessaires pour enregister des<br>données sur votre disque dur. Pour plus d'information,<br>contactez votre administrateur réseau. |                           |                                       |    |  |  |
| Groupe Système Forêt:                                                                                                    |                           |                                       |    |  |  |
| Tél:         (418)         903-5488 <u>Http://www.qsf.ca</u> Fax:         (418)         903-5490 <u>Courriel: info@qsf.ca</u>                                                                                                 |                           |                                       |    |  |  |
| Évaluation                                                                                                    | nregistrer                | Annuler                               |    |  |  |

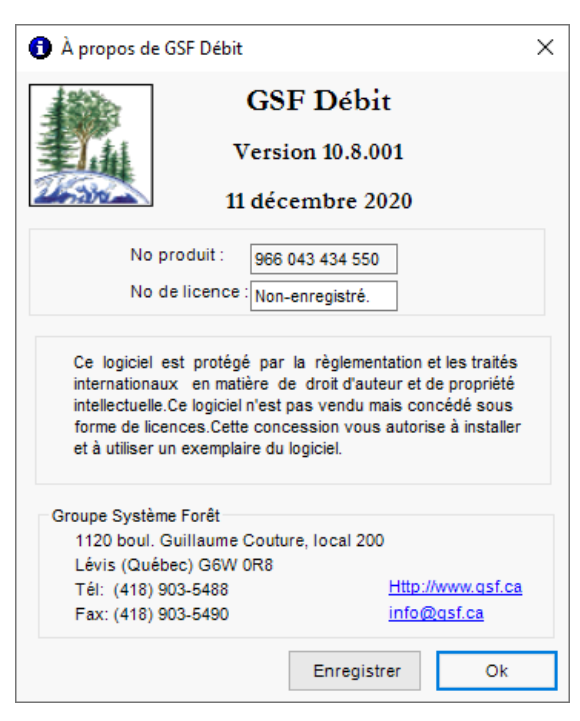

#### 1.3 AFFICHAGE DE LA BARRE GSF DÉBIT DANS ARCMAP

#### 1.3.1 ArcGIS Desktop 9.x

Pour afficher la barre de GSF Débit dans ArcMap 9.x, sélectionner le menu Affichage, Barre d'outils et GSF Débit.

Si la version anglaise d'ArcGIS est utilisée, sélectionner le menu View, Toolbars et GSF Débit.

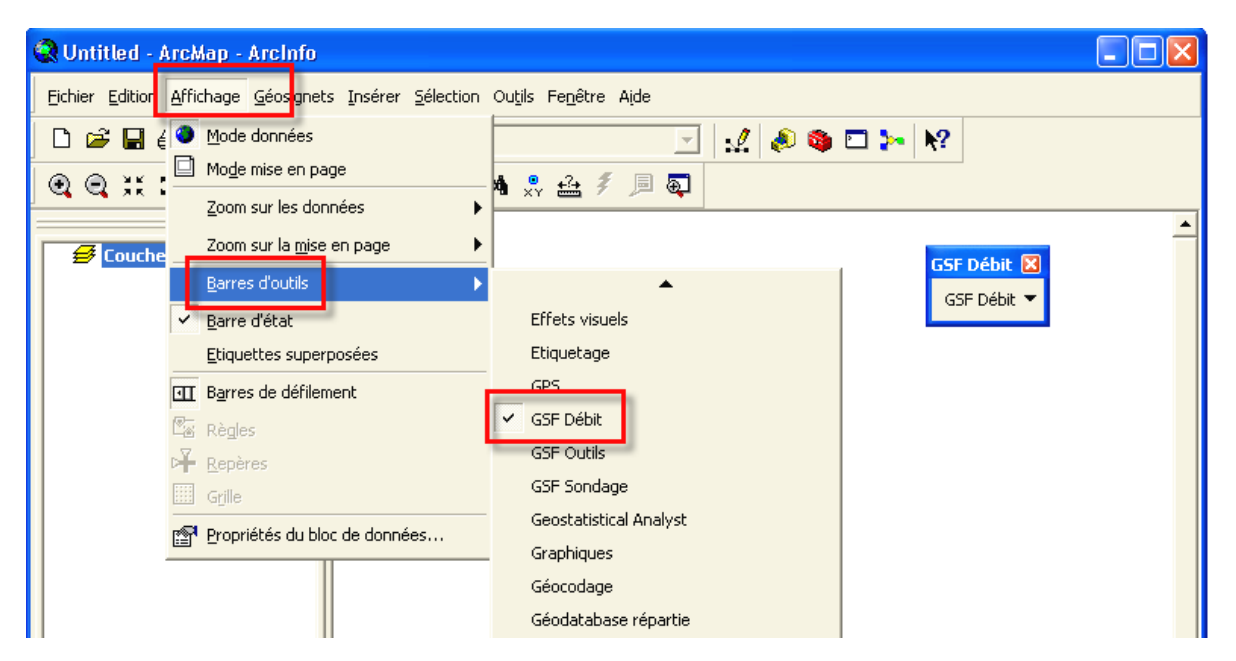

#### 1.3.2 ArcGIS Desktop 10.x

Pour afficher la barre d'outils de l'extension GSF Débit dans ArcMap 10.x, sélectionner le menu **Personnaliser, Barre d'outils** et **GSF Débit**.

Si la version anglaise d'ArcGIS est utilisée, sélectionner le menu **Customize, Toolbars** et **GSF Débit.** 

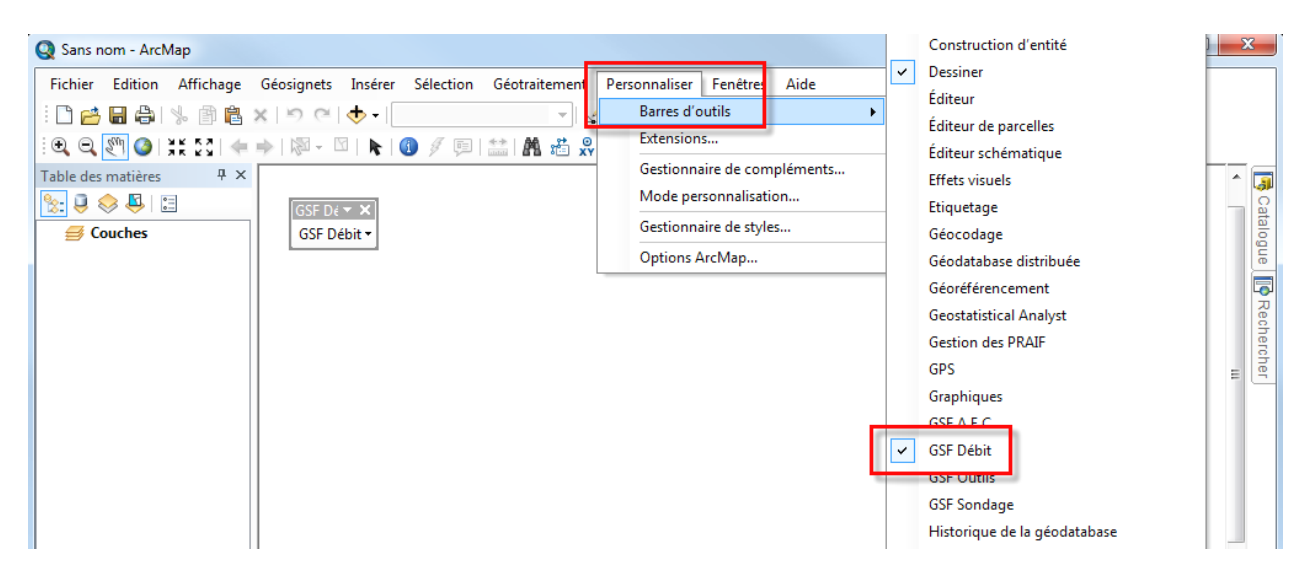

#### 2 INFORMATIONS IMPORTANTES POUR L'UTILISATION DE L'EXTENSION

L'extension exige une configuration et une numérisation de certaines données pour effectuer le calcul de dimension de ponceaux.

#### 2.1 DONNÉES NUMÉRIQUES NÉCESSAIRES

Les données numériques requises pour calculer la dimension d'un ponceau sont les **polygones de dépôts de surface**, les **courbes de niveau (hypsométrie)**, le polygone du **bassin versant** et la **goutte** représentant le chemin le plus long à parcourir pour une goutte d'eau.

Les couches d'hydrographie et d'hypsométrie permettront de délimiter le bassin versant et le cours d'eau principal (goutte).

Les courbes de niveau doivent être en format vectorielles et les coordonnées ne doivent pas contenir des valeurs ZM.

La couche de dépôts de surface permet de calculer les superficies par classe de dépôts à l'intérieur du bassin. Cette information est contenue dans la couche de peuplements forestiers disponibles au Ministère des Forêts, de la Faune et des Parcs (MFFP).

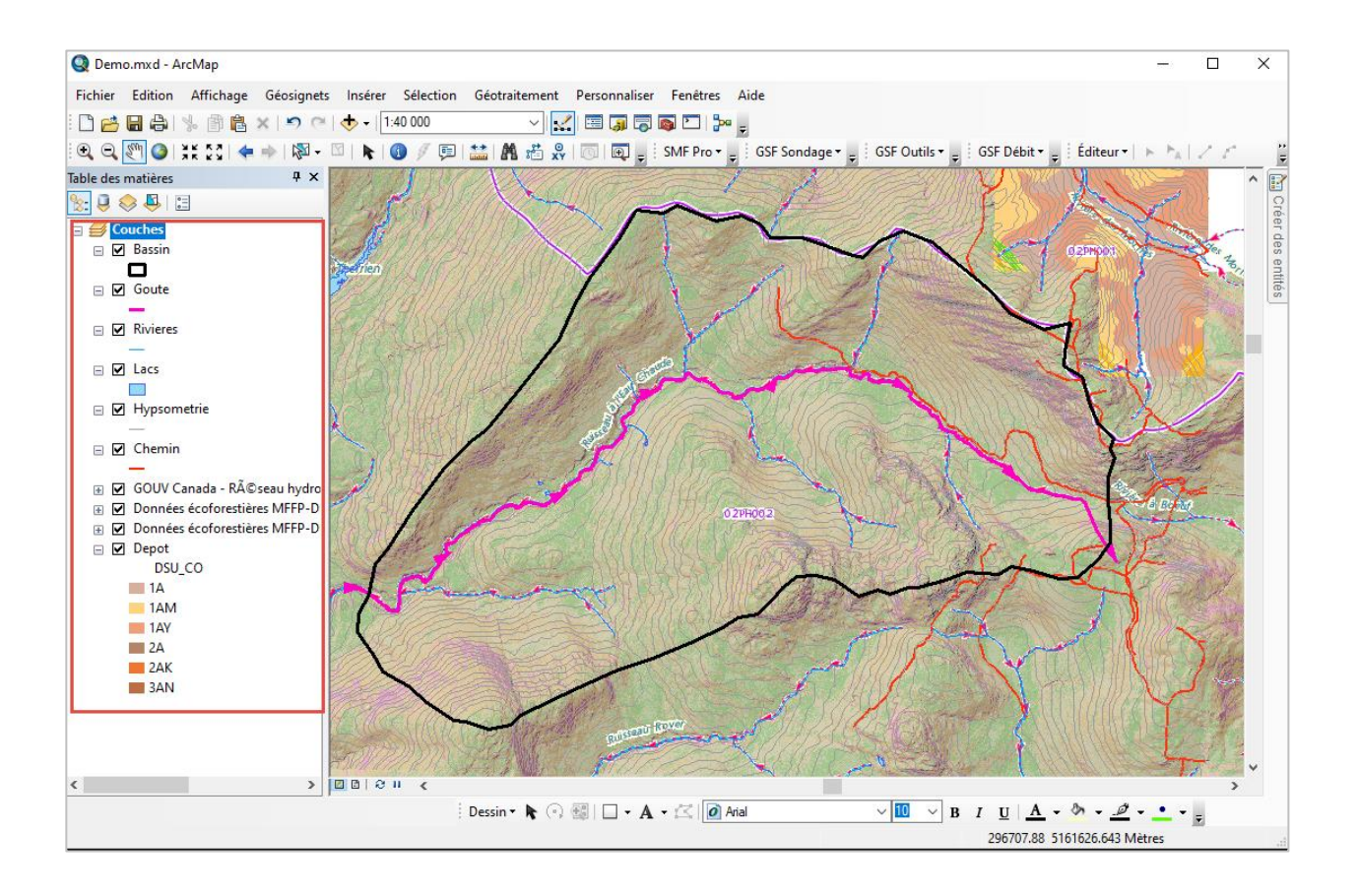

#### 2.2 NUMÉRISATION DE LA COUCHE DE BASSIN VERSANT ET DE LA GOUTTE

Deux couches doivent être numérisées manuellement à partir de la localisation du ponceau soit le **bassin versant** et la **goutte**.

La couche de **bassin versant** doit être numérisée dans une nouvelle couche de polygones. La numérisation doit débuter à partir de la localisation du ponceau. Il est possible d'utiliser une couche contenant plusieurs bassins. Cependant **un seul polygone devra être sélectionné** avant de lancer l'application. Le menu « **Ajout des références hydrographiques** » est une fonction permettant de visualiser l'écoulement des eaux et de faciliter la délimitation du bassin versant.

La **goutte** représente le cours d'eau principal et devra être numérisée dans une nouvelle couche de lignes. La numérisation doit débuter à l'extérieur du bassin à partir de la localisation du ponceau à installer jusqu'à la tête du bassin en suivant le chemin le plus long. Il est possible d'utiliser une couche contenant plusieurs gouttes. Cependant, **une seule entité** devra être sélectionnée avant de lancer l'application.

Il est important d'exagérer la distance de numérisation de la goutte, car le traitement découpe la ligne sur le bassin pour en éliminer les excédents.

L'orientation de la goutte lors de la numérisation est également importante. Une mauvaise numérisation apporte un résultat de pente négatif et oblige l'utilisateur à numériser la goutte à nouveau ou de modifier l'orientation directement dans le menu Calcul par la commande Renverser l'orientation de la goutte.

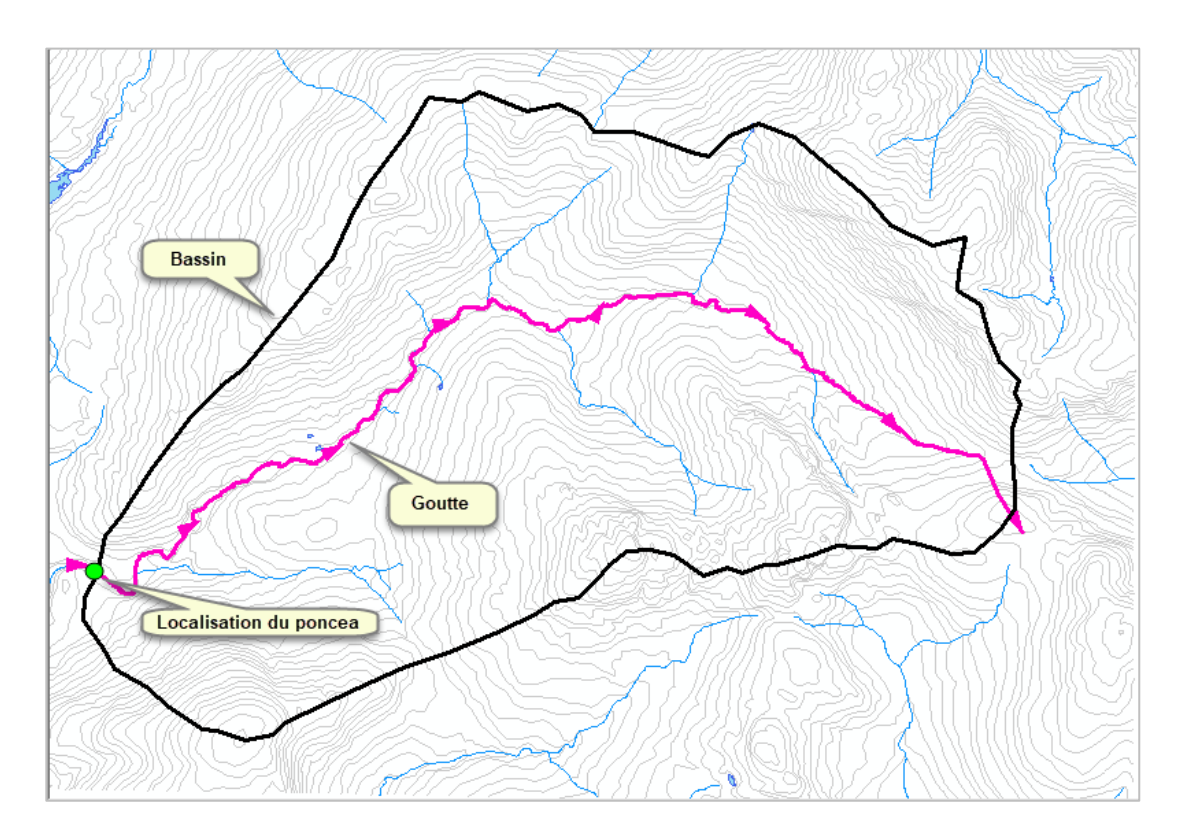

#### 2.3 CONFIGURATION DE GSF DÉBIT

Avant d'entreprendre des calculs, l'extension doit être configurée afin de posséder toutes les informations nécessaires à son bon fonctionnement. La configuration se fait à partir de l'interface de configuration.

Ces paramètres seront conservés dans la base de registre. Il n'est pas nécessaire de reconfigurer l'extension à chaque utilisation. En fonction des couches de courbes de niveau et de dépôts de surface utilisés, si les noms des champs changent, il sera nécessaire de les modifier via cette interface.

| >                            |
|------------------------------|
|                              |
|                              |
|                              |
|                              |
|                              |
| de l'élévation               |
| mont de la<br>due au<br>eau. |
| lanuelle                     |
| Quitter                      |
|                              |

#### 2.4 LOGICIELS NÉCESSAIRES

Le résultat du calcul peut être compilé dans un fichier PDF ou dans un fichier Microsoft Excel. Pour consulter le résultat. Il est nécessaire d'avoir le logiciel **Adobe Acrobat Reader** ou Microsoft Excel respectivement.

#### 2.5 FONCTIONNEMENT DE L'EXTENSION

L'extension calcule la dimension de ponceaux en créant une grille couvrant tout le bassin (lignes horizontales et verticales à 200 mètres). Le nombre d'intersections est calculé entre les courbes de niveau et les lignes horizontales et verticales de la grille.

La longueur du cours d'eau principal (goutte), la superficie par classe de dépôts et par utilisation des terres sont également calculées.

L'interpolation de l'élévation à 15 % en aval de la limite extrême du bassin versant et l'interpolation de l'élévation à 10 % en amont du point de traversée sont identifiées.

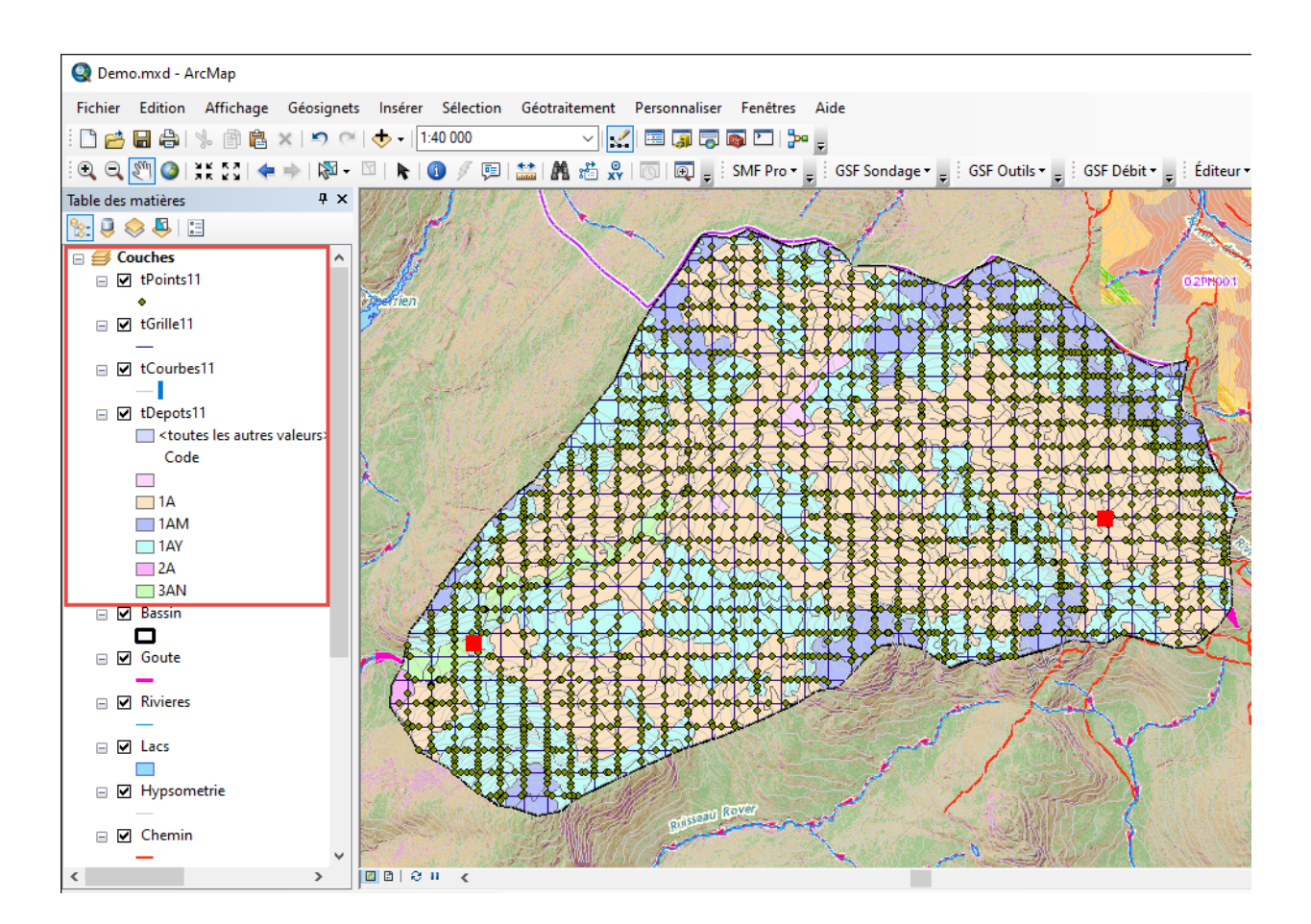

© JANIVER 2021

#### 2.6 RAPPORT

Le résultat est présenté dans un chiffrier Microsoft Excel ou un fichier PDF. Le rapport final contient les résultats des différents paramètres et le diamètre du ponceau selon le nombre à installer.

| PONCEAU<br>selon conformité aux                                                                                                    | X 8.3 (RA          | DF)                 |                         |            |                          |
|----------------------------------------------------------------------------------------------------|--------------------|---------------------|-------------------------|------------|--------------------------|
| Description du projet : Ponceau Dem                                                                                                    | 0                  |                     | Dannée                  | Unité      | in ventaire décenn ai    |
| Localisation géographique : X = -70.601527                                                                                                    | 3000311 Y = 46.5   | 60 99 9 52 5 53 9 3 |                         |            |                          |
| CALCUL DU DÉBIT DES COURS D'EAU                                                                                                    |                    |                     |                         |            | Notes                    |
| Feuillet 1:20 000                                                                                                    | (Ex: 32A02SO)      |                     | 21L10 SE                |            |                          |
| SUPERFICIE TOTALE DU BASSIN VERSANT (Ab)                                                                                                    |                    |                     | 2 162.19                | ha         |                          |
| PENTE MOYENNE DU BASSIN VERSANT (\$b)                                                                                                    |                    |                     | 9.71                    | %          |                          |
| Nombre de fois que les lignes horizontales coupent une courbe de niveau                                                                                                    |                    |                     | 986                     | #          |                          |
| Nombre de fois que les lignes verticales coupent une courbe de niveau                                                                                                    |                    |                     | 1117                    | #          |                          |
| ongueur des lignes horizontales                                                                                                    |                    |                     | 108203                  | m          |                          |
| ongueur des lignes verticales                                                                                                    |                    |                     | 108485                  | m          |                          |
| Equidistance des courbes de niveau                                                                                                    | Belet              | Ditteran            | 10                      | m          |                          |
| DENTIFICATION DES DEPOTS DE SURFACE                                                                                                    | DOISe              | Paturage            | Culture                 | 1          |                          |
| 1/8, 18F, 18G, 18L, 18L, 18F, 18FY, 18F, 18T, 1F, 22A, 2AE, 2AK, 2AT, 2B, 2BD, 2BE, 2BP, 3AC, 4GS, 5<br>56, 56, 8AP, 8APM, 8APY, 8AY, 8AYP, 8CM, 8CY, 8E, 8F, 8M, 8P, 8PM, 8Y, 9, 9A, 9F, 96<br>AB, 4AB, 4AB, 4AB, 4AB, 4AB, 4AB, 4AB, 4 | 4.66               | 0.00                | 0.00                    | ha         |                          |
| 1A TACJ, TB, TBU, TBUY, TBUY, TBUY, TBUY, TBUY, JANZARZA T, ZBENZBERZBERZBEY, ZBYZ, SAN, SAN, SAN, F<br>IPSESESM SEREY RAS AGAL, BALMBALY, BAMBAR, BAS, BASY, BC, BPY,<br>ISM, 35 Y, MES, MBA, MBAP, MEC, MEPY                           | 1 173.69           | 0.00                | 0.00                    | ha         |                          |
| ME.30,300,30E.4.44,43.9M,43.9R,4G9Y,56M,55R,55Y,6AM,6AY,6R,8,8G BC                                                                                                    | 0.00               | 0.00                | 0.00                    | ha         |                          |
| IAA, WAM, WAR, 1ADY, 1AM, 1AR, 1ASY, 1AY, 1AYR, 1M, 1Y, 28DY, 4AR, 4AY, 4GA, 4GAM, 4GAY, 4                                                                                                    |                    |                     |                         |            |                          |
| 3AR,4GD,5A,5L,9R,5Y,M1,M1A,M1A,R1,R1A,R1BD,R2A,R2AK, C                                                                                                    | 969.43             | 0.00                | 0.00                    | ha         |                          |
|                                                                                                    | 0.00               | 0.00                | 0.00                    | ha         |                          |
|                                                                                                    | 0.00               | 0.00                | 0.00                    | na<br>bu   |                          |
| uzs etterrains conucessem-cenuces numces                                                                                                    | 14.41              | 0.00                | 0.00                    | na         |                          |
| ONCLEUR DU COURS DE ALLUM                                                                                                    |                    |                     | 2162.13                 | m          |                          |
| Elévation à 15% en avail de la limite extrême du bassin versant                                                                                                    |                    |                     | 633                     | m          |                          |
| Élévation à 10% en amont du point de traversée                                                                                                    |                    |                     | 430                     | m          |                          |
| PENTE 85-10 du cours d'eau (\$C)                                                                                                    |                    |                     | 2.84                    | %          |                          |
| COEFFICIENT DE RUISSELLEMENT PONDÉRÉ (Cp)                                                                                                    |                    |                     | 0.3346                  |            |                          |
| TEMPS DE CONCENTRATION DU BASSIN VERSANT (TC)                                                                                                    |                    |                     | 172                     | minutes    |                          |
| NTENSITE DE PRECIPITATION (I)                                                                                                    |                    |                     | 31.21                   | mm/h       |                          |
| Distribution das lacs at départésisami dépudés termines (A. B. ou C)                                                                                                    |                    |                     | 0.4610                  |            |                          |
| A=concentrés prés du ponceau B=uniformément réparts C=concentrés à la tête                                                                                                    |                    |                     | 0.9181                  | L          |                          |
| Débit maximum instantané d'une récurrence de 10 ans (Que) (Sun 680 km2)                                                                                                    |                    |                     | 27 70                   | m3/e       |                          |
| Child a solida la sectiona da se de reconcerce de 10 ans (Grig) (Gup 400 km2)                                                                                                    |                    |                     | 21.10                   | mars       |                          |
| Debit de pointe journalier d'une récurrence de 20 ans (Gi <sub>1,20</sub> ) (Sup >60 km2)                                                                                                    |                    |                     | N/A                     | m3/s       |                          |
| AUGMENTATION % DU DÉBIT (RADF) (Pour évènements climatiques exceptionnels)                                                                                                    |                    |                     | 5                       | %          |                          |
| Débit récurrence de 10 ans (avec augmentation du % de débit)                                                                                                    |                    |                     | 29.09                   | m3/s       |                          |
| Débit récurrence de 20 ans (auns aumantation du % de débit)                                                                                                    |                    |                     | L0100                   |            |                          |
| percentence de zo ans (avec augmentation du % de deux)                                                                                                    |                    |                     | N/A                     | mays       | and the second discover  |
| les parametres du calcul doivent etre vennes sur le terrain. Cette reulle de calcul de dimensio                                                                                                    | nnement des poncea | ux na pas de va     | eur officielle et que i | es seues t | extes ayant torce        |
| de loi sont ceux parus à la Gazette officielle du Québec (Décret 473-2017)                                                                                                    |                    |                     |                         | -          |                          |
| Préparé par:                                                                                                    |                    |                     |                         |            |                          |
|                                                                                                    |                    |                     |                         |            |                          |
| Approuvé par Ing. f. :                                                                                                    |                    |                     |                         | Date :     | 5 janvier 2021           |
| A TITRE INDICATIF (avec augmentation % du débit)                                                                                                    |                    |                     |                         |            |                          |
| DIAMÈTRE REQUIS POUR UN CONDUIT CIRCULAIRE                                                                                                    |                    | Enfouissemen        | t                       |            | Conduit avec             |
| Note #1                                                                                                    | 10%                | 20%                 | 30%                     | de         | versours (pente > 2%)    |
| Nombre de conduits Note #2                                                                                                    | 1                  | 1                   | 1                       |            | 1                        |
| I ype d'entrée (S) sallie, (B) biseautée ou mur droit Sailie                                                                                                    | 5                  | 5                   | 5                       |            | 3                        |
| Diamètre du conduit (mm) Note #3                                                                                                    | 3990               | 3990                | 3990                    |            | 3990                     |
| Enfouissement (mm)                                                                                                    | 399                | 500                 | 500                     |            |                          |
| Surface totale d'évacuation après enfouissement (m2)                                                                                                    | 11.85              |                     |                         | Cons       | ulter Lannexe 10 du RADF |

Le rapport s'ouvre automatiquement après l'exécution du calcul. Si le rapport doit être consulté après l'exécution de plusieurs calculs, la fonction « **Visionneur de rapports** » permet de spécifier la couche des ponceaux et de sélectionner le ponceau à consulter. La liste de rapports sera affichée et la sélection d'un rapport à ouvrir pourrait être effectuée.

| Visionneur de rappo | orts                                            | – 🗆 X           |
|---------------------|-------------------------------------------------|-----------------|
| Couche de ponceaux  | Ponceau                                         | ✓ 1/1 Sélection |
| Rapports            | Démo xls<br>Démo2 xls<br>Démo3 xls<br>Démo4 xls |                 |
|                     |                                                 | O Quitter       |

#### 2.7 VALIDATIONS RECOMMANDÉES

Après le calcul de dimension de ponceaux, il est important de valider l'élévation des points en amont et en aval.

Vérifier dans le rapport Excel si la cellule E23 n'affiche pas **erreur**. Si c'est le cas, il suffit de vérifier la superficie de la cellule E9 et la somme de la superficie des cellules C17 à E22. Cette erreur est causée par un arrondissement des superficies transférées d'ArcMap vers Excel. Pour résoudre ce problème il suffit de modifier la valeur de la cellule E9, pour la somme des cellules 17 à 22, colonnes C à E. Cet écart est généralement inférieur à 0.005 hectares.

| Description de coniste De                                                                                                    |                                                    |                                                   |                      | Develo                  | 11-514      | h satisfies discussed     |
|----------------------------------------------------------------------------------------------------|----------------------------------------------------|---------------------------------------------------|----------------------|-------------------------|-------------|---------------------------|
| Localisation départantique : X =                                                                                                    | -70.6015273                                        | 000311 Y = 46.5                                   | 60 99 9 52 5 53 9 3  | Dannee                  | Unite       | in ventall e dedenina     |
| sanamanan geographique - 🔨 -                                                                                                    |                                                    |                                                   |                      |                         |             |                           |
| CALCUL DU DÉBIT DES COURS D'EAU                                                                                                    |                                                    |                                                   |                      |                         |             | Notes                     |
| Feuillet 1:20 000                                                                                                    | (                                                  | Ex: 32A02SO)                                      |                      | 21L10 SE                |             |                           |
| SUPERFICIE TOTALE DU BASSIN VERSANT (Ab)                                                                                                    |                                                    |                                                   |                      | 2 162.19                | ha          |                           |
| PENTE MOYENNE DU BASSIN VERSANT (\$b)                                                                                                    |                                                    |                                                   |                      | 9.71                    | %           |                           |
| Nombre de fois que les lignes horizontales coupent une courbe de niveau<br>Membre de fois que les lignes untirelles europet une souche de niveau                                                                                                    |                                                    |                                                   |                      | 986                     | #           |                           |
| Nombre de tois que les lignes venticales coupent une courbe de niveau<br>Longueur des lignes horizontales                                                                                                    |                                                    |                                                   |                      | 108203                  | m           |                           |
| Longueur des lignes verticales                                                                                                    |                                                    |                                                   |                      | 108485                  | m           |                           |
| Équidistance des courbes de niveau                                                                                                    |                                                    |                                                   |                      | 10                      | m           |                           |
| DENTIFICATION DES DÉPÔTS DE SURFACE                                                                                                    |                                                    | Bolsé                                             | Páturage             | Culture                 |             |                           |
| 1/8,19F,18G,18,18N,18P,19P,19P,19F,19F,19F,22A,2AE,2/K,2AT,28,28D,28E,28P,3AC,4GS,5<br>56,5A,8AP,8APM,8APY,8AY,8AYP,8CM,8CY,8E,8F,8M,8P,8PM,8Y,9,9A,9R,96                                                                                                    | AB                                                 | 4.66                                              | 0.00                 | 0.00                    | ha          |                           |
| IA TAU, 15, TBU, TBU, TBU, TBTM, 15 TY, JAMZARZAY, JEEM, JEER, JEER, ZEEY, ZER, S. SA, SAN, SANY,<br>IFSS, SSM, SSR, SEY, BA, BAC, SAL, SALM, SALV, SAMBAR, BAS, BASY, SC, SPY,<br>ISM, SSY, MISSIMSA, MEAP, INEC, MEPY                                                                                                    | в                                                  | 1 173.69                                          | 0.00                 | 0.00                    | ha          |                           |
| 3/E,3D,3DD,3DE,4,4A,4GSM,4GSR,4GSY,56M,5SR,5SY,6AM,6AY,6R,8,8G                                                                                                    | BC                                                 | 0.00                                              | 0.00                 | 0.00                    | ha          |                           |
| 1AX, 1AAM, 1AAR, 1ADY, 1AM, 1AR, 1ASY, 1AY, 1AYR, 1M, 1Y, 2BDY, 4AR, 4AY, 4GA, 4GAM, 4GAY, 4<br>GAR, 4GD, 5A, 5L, FR, 5Y, M, 1M1A, M14A, R1, R1A, R1BD, R2A, R2AK,                                                                                                    | с                                                  | 969.43                                            | 0.00                 | 0.00                    | ha          |                           |
| R2BE.R3AN.R4.R4GS.R5S.R6.R6S.R8A.R8A.R8A.R8C.R8E.R8P.R9S.RS                                                                                                    |                                                    |                                                   | 0.00                 |                         |             |                           |
| rect, oren, pert, pert, occ, olde, KOCTAR, KREA, PER                                                                                                    | CD                                                 | 14.44                                             | 0.00                 | 0.00                    | nd<br>ha    |                           |
| suaranamena unidesteri ordone narios<br>Superficie totale                                                                                                    | L                                                  | 19.91                                             | 0.00                 | 2162 19                 | ha          |                           |
| ONGUEUR DU COURS D'EAU (LC)                                                                                                    |                                                    |                                                   |                      | 9523                    | m           |                           |
| lévation à 15% en aval de la limite extrême du bassin versant                                                                                                    |                                                    |                                                   |                      | 633                     | m           |                           |
| lévation à 10% en amont du point de traversée                                                                                                    |                                                    |                                                   | I                    | 430                     | m           |                           |
| PENTE 85-10 du cours d'eau (SC)                                                                                                    |                                                    |                                                   |                      | 2.84                    | 76          |                           |
| TEMPS DE CONCENTRATION DU BASSIN VERSANT (TC)                                                                                                    |                                                    |                                                   |                      | 0.3346                  | minutes     |                           |
| NTENSITÉ DE PRÉCIPITATION (I)                                                                                                    |                                                    |                                                   |                      | 31.21                   | mm/h        |                           |
| COEFFICIENT DE CORRECTION DE L'INTENSITÉ DE PRÉCIPITATION (FI)                                                                                                    |                                                    |                                                   |                      | 0.4810                  |             |                           |
| lastrobuten destacs et denudestern⊣denudes hum des (A, Bou⊂)<br>A≂concentrés prés du ponceau B≕uniformément réparts C≕concentrés à la t<br>Σο EFEICIENT DE RÉDIUCTION DU DÉRIT DE POINTE (FI)                                                                                                    | ë te                                               |                                                   |                      | 0.9181                  | 1           |                           |
| Débit maximum instantané d'une récurrence de 10 ans (Qua) (Sup <60 km2)                                                                                                    |                                                    |                                                   |                      | 27.70                   | m3/s        |                           |
| Débit de pointe journalier d'une récurrence de 20 ans (Q,) (Sup >60 km2)                                                                                                    |                                                    |                                                   |                      | N/A                     | m3/e        |                           |
| UGMENTATION % DU DÉBIT (RADF) (Pour évènements climatiques exception                                                                                                    | nels)                                              |                                                   |                      | 5                       | %           |                           |
| jébě récurrence de 10 ans (avec auamentation du % de débit)                                                                                                    |                                                    |                                                   |                      |                         |             |                           |
| La construction de la construction de la constructi |                                                    |                                                   |                      |                         |             |                           |
| es paramètres du calcul doivent être vérifiés sur le terrain. Cette feuille de calcul                                                                                                    | de dimension                                       | nement des ponces                                 | aux n'a pas de val   | eur officielle et que l | es seules t | extes avant force         |
| la la sort ceux perus à la Gazatia officielle du Québec (Décrai 473-2017)                                                                                                    |                                                    |                                                   |                      |                         |             |                           |
| e la sont ceux paras a la Gazette officielle du Quebec (Decret 473-2017)                                                                                                    |                                                    |                                                   |                      |                         | 1           |                           |
| Préparé par:                                                                                                    |                                                    |                                                   |                      |                         |             |                           |
|                                                                                                    |                                                    |                                                   |                      |                         |             |                           |
| Approuvé par Ing. f. :                                                                                                    |                                                    |                                                   |                      |                         | Date :      | 5 janvier 2021            |
| A TITRE INDICATIF (avec augmentation % du débit)                                                                                                    |                                                    |                                                   |                      |                         |             |                           |
| DIAMÈTRE REQUIS POUR UN CONDUIT CIRCULAIRE                                                                                                    |                                                    |                                                   | Enfouissemen         | t                       |             | Conduit avec              |
| -                                                                                                    | Note #1                                            | 10%                                               | 20%                  | 30%                     | de          | versours (pente > 2%)     |
| Tombre de conduits                                                                                                    | Note #2                                            | 1                                                 | 1                    | 1                       |             | 6                         |
| l ype d'entree (S) saillie, (B) biseautée ou mur droit                                                                                                    | Satie                                              | 3                                                 | 3                    | 3                       |             | 3                         |
| Jiametre du conduit (mm)                                                                                                    | Note #3                                            | 3990                                              | 3990                 | 3990                    |             | 2880                      |
| infouissement (mm)                                                                                                    |                                                    | 399                                               | 500                  | 500                     | Cons        | ulter l'annexe 10 du RADF |
| Surface totale d'évacuation après enfouissement (m2)                                                                                                    | *                                                  | 11.85                                             |                      |                         |             |                           |
| NOTES                                                                                                    |                                                    |                                                   |                      |                         |             |                           |
| Enfouissem ent 10%: lorsque le libre passage du poisson n'a pas besoin d'être a<br>Enfouissement 20% ou 30%: lorsque le libre passage du poisson doit être assu<br>Conduit avec déversoirs: lorsque le libre passage du poisson doit être assuré (p                                                                                                    | ssuré (article<br>ré (article 105<br>ente de 2 à 6 | s 103-104)<br>5, annexe 9)<br>%), (article 106 et | annexe 10)           |                         |             |                           |
| <ol> <li>Selon l'article 102, les diamètres ne peuvent varier que d'une seule classe de diamètre pourvu que soit respectée la capacité d'évacuation minimale totale déterminée par le calcul.</li> <li>Il faut noter qu'au-delà d'un diamètre de 3600mm, il s'agit d'un tuyau multipliques.</li> </ol>                                                                                                    |                                                    |                                                   |                      |                         |             |                           |
| * La valeur inscrite pour la surface totale d'évacuation après enfouissement ne tient pas compte de la valeur minimale(250mm) et de la valeur maximale (500mm)                                                                                                    |                                                    |                                                   |                      |                         |             |                           |
| Veuillez consulter le schéma décisionnel, les articles et le                                                                                                    | es annexes di                                      | RADF pour la co                                   | nstruction, l'amélic | ration ou la réfection  | n d'un pana | eau.                      |
|                                                                                                    |                                                    |                                                   |                      |                         |             |                           |

PONCEAUX 8.3 (RADF)

#### **3** COMPOSANTES DE L'EXTENSION

**GSF Débit** contient une fonction principale permettant de calculer la dimension de ponceau et deux fonctions pour définir les paramètres de configuration. Le menu « À **Propos de GSF Débit** » permet d'obtenir des informations sur l'extension (Version, date, etc..) et d'inscrire le numéro de licence.

Le menu « **Calcul** » permet d'effectuer le calcul de dimension de ponceau en spécifiant les différentes couches à utiliser. Les couches doivent être présentes dans le bloc de données avant l'ouverture de la fenêtre. Cette fonction contient également les interfaces de configuration.

| GSF [    | Dé 🔻 🗙                               |
|----------|--------------------------------------|
| GSF      | Débit 🗸                              |
| <b>`</b> | Calcul                               |
| ⊠        | Visionneur de rapports               |
| 6        | Ajout des références hydrographiques |
| Ż        | Configuration                        |
|          | Configuration des champs             |
| 0        | À propos de GSF Débit                |

Le menu « **Visionneur de rapports** » permet d'accéder facilement aux rapports Excel qui ont été enregistrés.

Le menu « **Ajout des références hydrographiques** » permet d'ajouter et de visualiser le flux de ruissellement basé selon la localisation d'un ponceau. Cette fonction utilise les données numériques provenant du site Geobase.ca.

Le menu « **Configuration** » contient les paramètres essentiels pour le fonctionnement de l'extension et permet de déterminer le format de fichier du résultat (PDF ou Excel).

Le menu « **Configuration des champs** » contient la liste des champs utilisés pour le stockage des informations résultant du calcul de dimension de ponceau. Le nom des champs peut être défini et ceux-ci sont créés lorsqu'ils ne sont pas présents dans les couches.

Le menu « À **propos de GSF Débit** » affiche l'information sur la version et le numéro de produit et licence pour l'enregistrement de l'extension.

![](_page_18_Figure_11.jpeg)

#### 4 **CONFIGURATION**

Le menu **Configuration** permet de définir les paramètres à utiliser lors du calcul de dimension de ponceau.

Cette étape est très importante, car elle permet de spécifier l'emplacement du répertoire temporaire où seront enregistrées les données intermédiaires générées lors de l'exécution du calcul de dimension de ponceaux.

La section « **Chemin d'accès vers le répertoire du visionneur de rapports** » permet d'indiquer l'emplacement où seront enregistrés les rapports obtenus par la fonction « Calcul ». Cette section doit être obligatoirement définie pour utiliser la fonction « Visionneur de rapports ».

Ce menu permet aussi d'inscrire les noms des champs à utiliser et de déterminer la méthode de calcul à employer pour le calcul des élévations.

| 🛠 GSF Débit - Configuration X                                                                                                    |                                                                                                    |
|----------------------------------------------------------------------------------------------------|----------------------------------------------------------------------------------------------------|
| Excel                                                                                                    |                                                                                                    |
| Consultation du résultat sans Microsoft Excel.                                                                                                    | Permet d'indiquer                                                                                    |
| Chemin d'accès vers le répertoire temporaire                                                                                                    | pertoire temporaire                                                                                  |
| Répertoire temporaire C:\Temp                                                                                                    |                                                                                                    |
| Chemin d'accès vers le répertoire du visionneur de rapport<br>Répertoire des sauvegardes D:\Rapport_debit                                                                                  | Permet d'indiquer<br>l'emplacement du ré-<br>pertoire du vision-<br>neur de rapport.                 |
| Nom des champs utilisés                                                                                                    |                                                                                                    |
| Élévation courbes de niveau       elevation         Classification types de dépôts       DPT_SURF         Utilisation des terres (facultatif)       Util_ter         Quitter       Quitter | Sélection de<br>la méthode à<br>utiliser pour<br>déterminer<br>l'élévation en<br>aval et en<br>amont |
|                                                                                                    |                                                                                                    |
| Permet d'inscrire le nom du champ contenant l'élévation (courbe de niveau) et les dépôts de surface (peuplement écoforestier)                                                              |                                                                                                    |

#### 4.1 SECTION « NOM DES CHAMPS UTILISÉS »

Le traitement exige de spécifier les champs à utiliser pour l'élévation et les dépôts de surface. Ces paramètres sont définis dans la section « **Nom des champs utilisés** ». Il n'est donc pas nécessaire de modifier la structure des bases des données. Ces informations proviennent de la couche des courbes de niveau et généralement celle des peuplements forestiers.

L'**utilisation des terres** n'est pas indiquée dans la table des peuplements forestiers. Ce champ est facultatif et doit être ajouté manuellement et contenir les valeurs **B** (Boisé), **C** (Culture) ou **P** (Pâturage). Par défaut, ce paramètre n'est pas utilisé lors du traitement. Il devra être activé dans la fenêtre du menu « Calcul ».

Le nom des champs peut différer d'une source de données à une autre. Il est donc nécessaire de valider le nom indiqué dans la configuration et d'utiliser des couches possédant les mêmes noms de champ lorsque plusieurs couches de courbes de niveau ou de dépôts de surface superposent le bassin.

| 🛠 GSF Débit - Configuration                                                                               | ×                                                                                                    |
|----------------------------------------------------------------------------------------------------|----------------------------------------------------------------------------------------------------|
| Excel                                                                                                    |                                                                                                    |
| Consultation du résultat sans Microsoft Excel.                                                            |                                                                                                    |
| Chemin d'accès vers le répertoire temporaire                                                              |                                                                                                    |
| Répertoire temporaire C:\Temp                                                                             |                                                                                                    |
| Chemin d'accès vers le répertoire du visionneur de rapport<br>Répertoire des sauvegardes D:\Rapport_debit |                                                                                                    |
| Nom des champs utilisés                                                                                   | Option<br>Méthode de détermination de l'élévation                                                            |
| Élévation courbes de niveau elevation                                                                     | des 2 points en aval et en amont de la<br>goutte lors d'une ambiguïté due au<br>manque de courbes de niveau. |
| Classification types de dépôts DPT_SURF                                                                   | O Automatique   Manuelle                                                                                     |
| Utilisation des terres (facultatif) Util_ter                                                              | 😺 Enregistrer 🙆 Quitter                                                                                      |

#### 4.2 SECTION « OPTION »

Lors d'un calcul de ponceau, GSF Débit doit déterminer l'élévation d'un point à 10 % en amont du ponceau et celle à 15 % en aval de la limite extrême du bassin. Le traitement interpole une valeur d'élévation entre la courbe de niveau précédente et la courbe de niveau suivante. Ce calcul sera donc impossible à réaliser si aucune courbe de niveau ne croise la goutte avant et après ces points d'élévation. Cette situation se produit plus souvent en terrain non montagneux.

Lors d'une telle ambiguïté, GSF débit demandera à l'utilisateur de saisir manuellement ces valeurs d'élévation (**option manuelle**) ou tentera de les déterminer automatiquement (**option automa-tique**).

Lors de la méthode **Automatique**, GSF Débit recherche la courbe de niveau la plus près du point d'élévation et applique sa hauteur. Cette méthode est donc moins précise, mais plus simple d'utilisation. Par contre, il est conseillé de vérifier ces valeurs dans le rapport.

Lors de la méthode **Manuelle**, GSF Débit demande d'inscrire les valeurs manuellement. Si la réponse est négative, le calcul prendra fin et les points d'élévation apparaîtront sous forme de graphiques. Il est possible d'évaluer facilement la hauteur de ces points et relancer le calcul.

| <ul> <li>Consultation du résultat sans Microsoft Excel.</li> <li>Chemin d'accès vers le répertoire temporaire<br/>Répertoire temporaire C:\Temp</li> <li>Chemin d'accès vers le répertoire du visionneur de rapport<br/>Répertoire des sauvegardes D:\Rapport_debit</li> <li>Nom des champs utilisés</li> <li>Élévation courbes de niveau<br/>Classification types de dépôts DPT_SURF</li> <li>Utilisation des terres (facultati)</li> <li>Util_ter</li> <li>Quitter</li> </ul>                                                                                                    |                                                |                                                                                   |
|----------------------------------------------------------------------------------------------------|------------------------------------------------|-----------------------------------------------------------------------------------|
| Excel Consultation du résultat sans Microsoft Excel. Chemin d'accès vers le répertoire temporaire Répertoire temporaire C:\Temp Chemin d'accès vers le répertoire du visionneur de rapport Répertoire des sauvegardes D:\Rapport_debit                                                                                                    | 🛠 GSF Débit - Configuration                    | >                                                                                 |
| ✓ Consultation du résultat sans Microsoft Excel.         Chemin d'accès vers le répertoire temporaire         Répertoire temporaire       C:\Temp         Chemin d'accès vers le répertoire du visionneur de rapport         Répertoire des sauvegardes       D:\Rapport_debit         Nom des champs utilisés         Élévation courbes de niveau       elevation         Classification types de dépôts       DPT_SURF         Utilisation des terres (facultatif)       Util_ter         Villisation des terres (facultatif)       Util_ter                                                                                                    | Excel                                          |                                                                                   |
| Chemin d'accès vers le répertoire temporaire         Répertoire temporaire       C:\Temp         Chemin d'accès vers le répertoire du visionneur de rapport         Répertoire des sauvegardes       D:\Rapport_debit         Nom des champs utilisés       D:\Rapport_debit         Élévation courbes de niveau       elevation         Classification types de dépôts       DPT_SURF         Utilisation des terres (facultatif)       Util_ter         Quitter                                                                                                    | Consultation du résultat sans Microsoft Excel. |                                                                                   |
| Répertoire temporaire       C:\Temp         Chemin d'accès vers le répertoire du visionneur de rapport         Répertoire des sauvegardes       D:\Rapport_debit         Nom des champs utilisés         Élévation courbes de niveau       elevation         Classification types de dépôts       DPT_SURF         Utilisation des terres (facultatif)       Util_ter         Quitter                                                                                                    | Chemin d'accès vers le répertoire temporaire   |                                                                                   |
| Chemin d'accès vers le répertoire du visionneur de rapport<br>Répertoire des sauvegardes D:\Rapport_debit<br>Nom des champs utilisés<br>Élévation courbes de niveau<br>Classification types de dépôts<br>Utilisation des terres (facultatif)<br>Util_ter<br>Option<br>Méthode de détermination de l'élévation<br>des 2 points en aval et en amont de la<br>goutte lors d'une ambiguïté due au<br>manque de courbes de niveau.<br>Automatique  Manuelle<br>Willisation des terres (facultatif)<br>Otion<br>Méthode de détermination de l'élévation<br>des 2 points en aval et en amont de la<br>goutte lors d'une ambiguïté due au<br>manque de courbes de niveau.<br>Manuelle<br>O quitter | Répertoire temporaire C:\Temp                  |                                                                                   |
| Nom des champs utilises       Option         Élévation courbes de niveau       elevation         Classification types de dépôts       DPT_SURF         Utilisation des terres (facultatif)       Util_ter                                                                                                    | Répertoire des sauvegardes D:\Rapport_debit    |                                                                                   |
| Nom des champs utilisés       Option         Élévation courbes de niveau       elevation         Classification types de dépôts       DPT_SURF         Utilisation des terres (facultatif)       Util_ter                                                                                                    | Répertoire des sauvegardes D:\Rapport_debit    |                                                                                   |
| Elevation courbes de niveau       elevation       goutte lors d'une ambiguité due au manque de courbes de niveau.         Classification types de dépôts       DPT_SURF       O Automatique       Manuelle         Utilisation des terres (facultatif)       Util_ter       Vili_ter       Image: Classification des terres (facultatif)                                                                                                    | fut des champs duises                          | Méthode de détermination de l'élévation<br>des 2 points en aval et en amont de la |
| Classification types de dépôts DPT_SURF O Automatique  Utilisation des terres (facultatif) Util_ter                                                                                                    | Elevation courbes de niveau                    | goutte lors d'une ambiguïté due au<br>manque de courbes de niveau                 |
| Utilisation des terres (facultatif) Util_ter                                                                                                    | Classification types de dépôts DPT_SURF        |                                                                                   |
| Utilisation des terres (facultatif) Util_ter 🥪 Enregistrer 🚱 Quitter                                                                                                    |                                                | O Automatique  Manuelle                                                           |
| V Enregistrer 🥹 Quitter                                                                                                    | Utilisation des terres (facultatif) Util_ter   |                                                                                   |
|                                                                                                    |                                                | 😺 Enregistrer 🕑 Quitter                                                           |

#### **5 CONFIGURATION DES CHAMPS**

Le menu « **Configuration des champs** » permet de spécifier le nom des champs à utiliser pour stocker les informations résultantes du calcul de la dimension de ponceau. Ces champs seront automatiquement créés s'ils ne sont pas présents dans la table des couches de la goutte, du bassin et des ponceaux.

| Cette fer<br>ectemer<br>es infor<br>ection «<br>e la fen | nêtre est accessible par l<br>nt dans l'interface de ca<br>rmations sont inscrites d<br><b>Enregistrer les inform</b><br>être « <b>Calcul de dimen</b> | e menu d<br>lcul des p<br>lans les co<br>nations d<br>ision ». | le GSF Déb<br>oonceaux.<br>ouches coc<br>l <b>ans la cou</b> | it ou di-<br>hées à la<br>c <b>he de</b> » | GSF Débit ▼         GSF Débit ▼ | de rapports<br>éférences hydrographiques<br>ion<br>ion des champs<br>e GSF Débit |
|----------------------------------------------------------|----------------------------------------------------------------------------------------------------|----------------------------------------------------------------|--------------------------------------------------------------|--------------------------------------------|---------------------------------|----------------------------------------------------------------------------------|
| 👻 GSF Débi                                               | it - Calcul de dimension                                                                                                    |                                                                |                                                              |                                            | ×                               | <                                                                                |
| - Spécificatio                                           | n des couches                                                                                                    |                                                                |                                                              |                                            |                                 |                                                                                  |
| opeemeane                                                |                                                                                                    | Courbes de nive                                                | au                                                           | Dépôts de surfa                            | се                              |                                                                                  |
| Goutte :                                                 | Goute ~                                                                                                    | Goute                                                          |                                                              | Bassin                                     |                                 |                                                                                  |
| Bassin :                                                 | Bassin ~                                                                                                    | Hypsometrie                                                    | ;                                                            | ✓ Depot                                    |                                 |                                                                                  |
| _                                                        | -                                                                                                    | Chemin                                                         |                                                              | GSE Déb                                    | it - Configuration              | des champs X                                                                     |
| Ponceaux :                                               | Ponceaux                                                                                                    |                                                                |                                                              | - 05, PC                                   | conngaration                    |                                                                                  |
| 🔷 Crée                                                   | er une nouvelle couche de ponceaux                                                                                                    |                                                                |                                                              | Couche de                                  | goutte Couche de                | hassin Couche de nonceaux                                                        |
| Enregistre                                               | er les informations dans la couche de                                                                                                    |                                                                |                                                              |                                            | Source de                       | bussiin obucile us ponocuux                                                      |
| 🗸 Bassin                                                 | s 🗹 Ponceaux 🔽 Gouttes                                                                                                    |                                                                |                                                              |                                            | Coord X                         | Coord X                                                                          |
| - Daramàtres                                             |                                                                                                    |                                                                | Informations                                                 |                                            | ooolax                          |                                                                                  |
| Farametres                                               | 1 T                                                                                                    |                                                                |                                                              |                                            | Coord Y                         | Coord_Y                                                                          |
| Dépôt                                                    | s regroupés partype d'utilisation des terres (<br>                                                                                                    | B, P ou C)                                                     | Feuillet 2                                                   |                                            |                                 |                                                                                  |
| Équidista                                                | nce: 10                                                                                                    |                                                                | Projection N                                                 | 7                                          | Tuyau 10%                       | Tuyau_10                                                                         |
| Type d'en                                                | ntrée du tuyau : 🖸 Biseautée 🛛 💿 Saillie                                                                                                    |                                                                | Projet P                                                     |                                            | Tuyau 20%                       | Tuyaux 20                                                                        |
| Distributio                                              | on des lacs B Uniformément répartis                                                                                                    | ~                                                              | Localisation (                                               |                                            | 10900 2076                      |                                                                                  |
|                                                          |                                                                                                    |                                                                | Data                                                         |                                            | Tuyau 30%                       | Tuyau_30                                                                         |
|                                                          |                                                                                                    |                                                                | Date                                                         |                                            |                                 |                                                                                  |
| Ajouter                                                  | r les couches temperaires à la vue.                                                                                                    |                                                                | Nom                                                          |                                            | Nom du projet                   | Projet                                                                           |
| Effacer                                                  | les couches temperaires.                                                                                                    |                                                                | Statut                                                       |                                            | Localisation                    | Localisa                                                                         |
| Ajouter                                                  | r les 2 points d'élévation en amont et en aval (                                                                                                    | de la gouile.                                                  |                                                              |                                            | Localization                    |                                                                                  |
|                                                          |                                                                                                    |                                                                |                                                              |                                            | Responsable                     | Resp                                                                             |
| Consultation                                             | du résultat sans Mic psoft Excel.                                                                                                    |                                                                |                                                              |                                            |                                 |                                                                                  |
| PDF c:\tem                                               | np\Ponceau1.pdf                                                                                                    | XLS                                                            | c:\temp\Ponceau1                                             |                                            | No feuillet                     | Feulliet                                                                         |
| 3 Configur                                               | ation 😵 Configuration das abamps                                                                                                    | Renverserl'orier                                               | ntation de la coutte                                         |                                            | Date du calcul                  | Date                                                                             |
| ×. comigur                                               |                                                                                                    |                                                                | and a goods                                                  |                                            |                                 |                                                                                  |
|                                                          |                                                                                                    |                                                                |                                                              |                                            | Tuyau déversoir                 | TUYAU_DEV                                                                        |
|                                                          |                                                                                                    |                                                                |                                                              |                                            | Débit de seiste                 | Debit                                                                            |
|                                                          |                                                                                                    |                                                                |                                                              |                                            | Debit de pointe                 | Debit                                                                            |
|                                                          |                                                                                                    |                                                                |                                                              |                                            | Tuyau Chemin                    | Tuy_chemin                                                                       |
|                                                          |                                                                                                    |                                                                |                                                              |                                            |                                 |                                                                                  |
|                                                          |                                                                                                    |                                                                |                                                              | Débit ma                                   | ximum augmenté                  | DEBIT_AUG                                                                        |
|                                                          |                                                                                                    |                                                                |                                                              |                                            | _                               |                                                                                  |
|                                                          |                                                                                                    |                                                                |                                                              |                                            | ¥                               | 🖡 Enregistrer 🔞 Quitter                                                          |

#### 6 CALCUL DE DIMENSION DE PONCEAUX

Cette fonction permet d'effectuer les calculs de ponceaux en spécifiant les couches à utiliser. Les couches doivent être présentes dans le bloc de données avant l'ouverture de la fenêtre. Les interfaces de configuration peuvent s'ouvrir via les boutons situés en bas à gauche.

Il est possible de sélectionner plus d'une couche pour les courbes de niveau et les dépôts si le bassin en chevauche plusieurs.

| Sélection des<br>couches<br>utilisées pour<br>le calcul                  | Spécification des couches       Courbes         Goutte :       Goutte         Bassin :       Bassin         Ponceaux :       Ponceaux1         © Créer une nouvelle couche de ponceaux         Enregistrer les informations dans le couche de         Bassins       Ponceaux         Goutte       Goutte | de niveau<br>tte Pépôts de surface Bassin Lacs V Dépôts                                                                                        |                                                                     |
|--------------------------------------------------------------------------|----------------------------------------------------------------------------------------------------|----------------------------------------------------------------------------------------------------|---------------------------------------------------------------------|
| Paramètres<br>additionnels à<br>définir et<br>nécessaires au<br>calcul   | Paramètres Dépôts regroupés par type d'utilisation des terres (B, P ou C) Équidistance: 10 Type d'entrée du tuyau : Biseautée Saillie Distribution des lacs B Uniformément répartis Ajouter les couches temporaires à la vue. Effacer les couches temporaires.                                           | Informations<br>Feuillet 22A12NE<br>Projection NAD_1983_MTM_5<br>Projet<br>Localisation Géo DMS ▼<br>Date 14 janvier 2014<br>Nom GSF<br>Statut | Informations<br>contenues<br>dans le fichier<br>de résultat         |
| concernant les<br>couches<br>temporaires et<br>les points<br>d'élévation | Ajouter les 2 points d'elevation en amont et en avail de la goutte     Consultation du résultat sans Microsoft Excel.     PDF C:\Temp\Ponceaux1.pdf     Configuration     Configuration     Configuration     Configuration des champs                                                                   | e. VLS C:\Temp\Ponceaux1.xls                                                                                                    | Sélection du<br>type de<br>format de<br>fichier pour le<br>résultat |
| Perme<br>aux par<br>conf                                                 | : d'accéder<br>amètres de<br>guration                                                                                                    | Permet d'inverser l'orientation de la couche de ligne (goutte) si obtient une pente négative dans le résultat                                  |                                                                     |

#### 6.1 SECTION « SPÉCIFICATION DES COUCHES »

Cette section permet de sélectionner les couches à utiliser pour le calcul de dimension de ponceaux (goutte, bassin, courbe de niveau, dépôts de surface). Les couches doivent être présentes dans le bloc de données avant l'ouverture de la fenêtre du calcul.

Si le bassin chevauche plusieurs feuillets cartographiques, il est possible de spécifier plus d'une couche pour les courbes de niveau et les dépôts de surface. Par contre, il n'est pas possible d'utiliser des couches ayant le même nom. Dans le cas où plusieurs couches peuvent être utilisées (courbes de niveau et dépôts de surface), il devra y avoir un regroupement de ces couches avant le traitement.

Il est important que le nom des champs soit le même pour l'élévation et les dépôts de surface si le traitement s'effectue en utilisant plusieurs couches.

Il est aussi possible de spécifier une couche de ponceaux à l'intérieur duquel **un point sera automatiquement créé à l'intersection de la goutte et du bassin**.

Le bouton « **Créer une nouvelle couche de ponceaux** » permet de créer une nouvelle couche de points dont les champs seront ceux spécifiés dans le menu « Configuration des champs ». Le point est créé automatiquement par l'extension si l'option « **Enregistrer les informations dans la couche de** : » « **Ponceaux** » est activée.

La section « **Enregistrer les informations dans la couche** » permet d'ajouter les résultats et informations du calcul dans la couche de goutte, de bassin et de ponceaux. Si l'option pour la couche de ponceaux (point) est activée, un point à l'intersection de la goutte et du bassin sera créé.

| GSF Débit <<<>>> Calcul de dimension                                                                                                    | X                                                                                                    |
|----------------------------------------------------------------------------------------------------|----------------------------------------------------------------------------------------------------|
| Spécification des couches<br>Goutte : Goutte<br>Bassin : Bassin<br>Ponceaux : Ponceaux1<br>Créer une nouvelle couche de ponceaux<br>Enregistrer les informations dans le couche de<br>Bassins Ponceaux Goutte                                  | eau Dépôts de surface                                                                                                    |
| Paramètres  Paramètres  Dépôts regroupés par type d'utilisation des terres (B, P ou C)  Équidistance: 10  Type d'entrée du tuyau : Biseautée Saillie  Distribution des lacs B Uniformément répartis  Ajouter les couches temporaires à la vue. | Informations<br>Feuillet 22A12NE<br>Projection NAD_1983_MTM_5<br>Projet<br>Localisation Géo DMS<br>Date 14 janvier 2014<br>Nom acc |
| Effacer les couches temporaires.     Effacer les 2 points d'élévation en amont et en aval de la goutte.     Consultation du résultat sans Microsoft Excel.     PDF C:\Temp\Ponceaux1.pdf     XL                                                | S C.\Temp\Ponceaux1.xls                                                                                                    |
| Configuration (Configuration des champs)                                                                                                    | entation de la goutte 🙀 Exécuter Quitter                                                                                           |

#### 6.2 SECTION « PARAMÈTRES »

Cette section comporte différents paramètres utilisés lors du calcul de dimension de ponceau et des options facultatives.

L'option « **Dépôts regro upés par type d'utilisation des terres (B, P ou C)** » doit être activée lorsque la couche de dépôts de surface comporte un champ contenant les lettres B, P ou C (**Boisé**, **Pâturage** ou **Culture**). Si la classification des terres n'est pas activée, toutes les superficies seront automatiquement classées dans la catégorie « Boisé ».

Cette information peut être saisie manuellement dans la table et peut améliorer la précision des calculs pour certaines régions, car un coefficient de ruissellement est appliqué par type d'utilisation des terres et par type de dépôts de surface (consulter les cellules K13 à X13 jusqu'à K29 à X29.

Les superficies sont inscrites dans des cellules spécifiques du chiffrier Excel.

| IDENTIFICATION DES DÉPÔTS DE SURFACE                                                                                                    | -  | Boisé    | Pâturage | Culture |    |
|----------------------------------------------------------------------------------------------------|----|----------|----------|---------|----|
| 1AB,1BF,1BG,1BI,1BN,1BP,1BPY,1BR,1BT,1P,2,2A,2AE,2AK,2AT,2B,2BD,2BE,2BP,3AC,4GS,5<br>S,6,6A,8AP,8APM,8APY,8AY,8AYP,8CM,8CY,8E,8F,8M, 8P,9PM,8Y,9,9A,9R,9S                                                                                         | АВ | 4.66     | 0.00     | 0.00    | ha |
| 1A.1AD.1B.1BC,1BD.1BDY,1B1M.1B1Y,2AM,2AR,2AY,2BEM,2BER,2BEY,2BR,3,3A,3AN,3ANY,<br>4P.65.6SM.6SR.6SY,ABAC,8A,AAC,8AL,8ALM,6ALY,9AM,8AR,8AS,8ASY,8C,8PY,<br>9SM,SY,MSS,MBA,MAPA,PMCC,MBPY                                                           | в  | 1,173.69 | 0.00     | 0.00    | ha |
| 3AE,3D,3DD,3DE,4,4A,4GSM,4GSR,4GSY,5SM,5SR,5SY,6AM,6AY,6R, 8,8G                                                                                                    | вс | 0.00     | 0.00     | 0.00    | ha |
| 1AA, 1AAM, 1AAR, 1ADY, 1AM, 1AR, 1ASY, 1AY, 1AYR, 1M, 1Y, 2BDY, 4AR, 4AY, 4GA, 4GAM, 4GAY, 4G<br>AR, 4GD, 5A, 5L, GR, 5Y, MI, MI, MI, MA, AR, II, RI, AR, HBD, R2A, R2AK,<br>RZBE, R3AN, RR, 4R4GS, R5S, R6BS, RAR, ARBAP, RBC, REE, RBP, R9S, RS | с  | 969.43   | 0.00     | 0.00    | ha |
| 1AAY,5AM,5AR,5AY,5G,5GR,R,R1AA,R4GA,R5A                                                                                                    | CD | 0.00     | 0.00     | 0.00    | ha |
| Lacs et terrains dénudés/semi-dénudés humides                                                                                                    |    | 14.41    | 0.00     | 0.00    | ha |
| Superficie totale                                                                                                    | L  |          |          | 2162.19 | ha |

La section « Équidistance » permet d'identifier la valeur d'élévation entre les courbes de niveau. Cette valeur est reportée dans le chiffrier Excel. La valeur indiquée doit être obligatoirement en mètres ce qui peut nécessiter une conversion de l'élévation de pied en mètre dans la table d'attributs de la couche des courbes de niveau.

| Spécification des couches<br>Goutte : Goutte<br>Bassin : Bassin<br>Ponceaux : Ponceaux1<br>Créer une nouvelle couche de ponceaux<br>Enregistrer les informations dans le couche de<br>Bassins Ponceaux Goutte | u Dépôts de surface<br>Bassin<br>Lacs<br>Ø Dépôts                                   |
|----------------------------------------------------------------------------------------------------|-------------------------------------------------------------------------------------|
| Paramètres<br>Dépôts regroupés par type d'utilisation des terres (B, P ou C)<br>Équidistance: 10<br>Type d'entrée du tuyau : Biseautée Saillie<br>Distribution des lacs B Uniformément répartis               | Informations Feuillet 22A12NE Projection NAD_1983_MTM_5 Projet Localisation Géo DMS |
| <ul> <li>Ajouter les couches temporaires à la vue.</li> <li>Effacer les couches temporaires.</li> <li>Ajouter les 2 points d'élévation en amont et en aval de la goutte.</li> </ul>                           | Date         14 janvier 2014           Nom         GSF           Statut             |
| Consultation du résultat sans Microsoft Excel.<br>PDF C:\Temp\Ponceaux1.pdf                                                                                                    | C:\Temp\Ponceaux1.xis 🔄<br>tation de la goute 🛒 Exécuter 🐗 Quitter                  |

La section « Type d'entrée du tuyau » permet de spécifier le type de tuyau à installer soit Biseauté (B) ou Saillie (S). Cette valeur peut être changée directement dans Excel à la cellule C48.

|                                                       |         | Enfouissement |      |      | Conduit avec                   |
|-------------------------------------------------------|---------|---------------|------|------|--------------------------------|
|                                                       | Note #1 | 10%           | 20%  | 30%  | déversoirs (pente > 2%)        |
| Nombre de conduits                                    | Note #2 | 1             | 1    | 1    | 1                              |
| Type d'entrée (S) saillie, (B) biseautée ou mur droit | Saillie | S             | S    | S    | S                              |
| Diamètre du conduit (mm)                              | Note #3 | 3990          | 3990 | 3990 | 3990                           |
| Enfouissement (mm)                                    |         | 399           | 500  | 500  | Consultor l'appayo 10 du RADE  |
| Surface totale d'évacuation après enfouissement (m2)  | *       | 11.85         |      |      | Consulter Familiexe To du RADE |

La section « **Distribution des lacs** » aura un impact sur le résultat du calcul dans le chiffrier Excel. Elle est obtenue par l'analyse visuelle de la part de l'utilisateur du territoire concerné par le calcul.

Lors d'un calcul de ponceau, l'extension crée des couches temporaires qui peuvent être ajoutées au bloc de données ou supprimées du disque en activant l'option « Ajouter les couches temporaires à la vue » ou « Effacer les couches temporaires ».

L'emplacement des couches temporaire doit être spécifié dans l'interface de Configuration. Consulter la section 4 page 21. Le tableau ci-dessous indique la liste des couches temporaires :

| Couche           | Description                                                        |
|------------------|--------------------------------------------------------------------|
| tPoints (index   | Intersections des lignes avec les courbes de niveau                |
| tGrille (index)  | Lignes verticales et horizontales espacées de 200 mètres           |
| tCourbes (index) | Extraction des courbes de niveau en fonction des limites du bassin |
| tCourbes (index) | Extraction des dépôts en fonction des limites du bassin            |

![](_page_29_Figure_8.jpeg)

| Spécification                                                                         | n des couches                                                                                                    | - Courboo do pivos                |                                                                                           | Dápâto do ourfaco                                              |   |
|---------------------------------------------------------------------------------------|----------------------------------------------------------------------------------------------------|-----------------------------------|-------------------------------------------------------------------------------------------|----------------------------------------------------------------|---|
| Goutte :<br>Bassin :                                                                  | Goutte                                                                                                    | Goutte<br>Rivières<br>Hypsométrie | •                                                                                         | Bassin<br>Lacs<br>Dépôts                                       |   |
| Ponceaux :<br>Créer<br>Enregistre<br>Bassins                                          | Ponceaux1 une nouvelle couche de ponceaux r les informations dans le couche de s Ponceaux Goutte                                                                             |                                   |                                                                                           |                                                                |   |
| Paramètres<br>Dépôts<br>Équidistar<br>Type d'eni<br>Distributio<br>Ajouter<br>Effacer | regroupés par type d'utilisation des terre<br>nce: 10 Biseautée O Sai<br>n des lacs B Uniformément répartis<br>les couches temporaires à la vue.<br>les couches temporaires. | es (B, Pou C)<br>Illie<br>T       | Informations<br>Feuillet<br>Projection<br>Projet<br>Localisation<br>Date<br>Nom<br>Statut | 22A12NE<br>NAD_1983_MTM_5<br>Géo DMS<br>14 janvier 2014<br>GSF |   |
| Consultation<br>PDF C:\Terr                                                           | du résultat sans Microsoft Excel.<br>.pp\Ponceaux1.pdf                                                                                                    | XLS                               | C:\Temp\Ponce                                                                             | aux1.xls                                                       | _ |

L'option « **Ajouter les 2 points d'élévation en amont et en aval de la goutte** » crée deux points en format graphiques localisant la position d'interpolation de l'élévation. Ces points permettent d'effectuer une vérification des valeurs obtenues.

S'il n'y a pas de courbes de niveau entre le point à 10 % en amont du ponceau et la limite du bassin, l'opération sera arrêtée puisque le calcul d'élévation par interpolation entre deux courbes ne pourra être réalisé. Un message demandera si l'utilisateur désire spécifier manuellement l'élévation à cet endroit. En cliquant sur « Oui », une autre fenêtre s'ouvre pour saisir l'élévation de la goutte à 10 % en amont du ponceau. En cliquant sur « Non », le calcul sera annulé. Il en va de même pour l'élévation à 15 % en aval de l'extrémité du bassin. Si le calcul est interrompu, GSF Débit ajoute automatiquement les deux points afin d'évaluer leur élévation manuellement. Le calcul devra être refait.

![](_page_30_Figure_4.jpeg)

#### 6.3 SECTION « INFORMATIONS »

La section « **Informations** » contient différents éléments complémentaires qui sont automatiquement inscrits dans le fichier de résultat.

Le numéro de **Feuillet** fait référence au découpage des feuillets cartographiques 1 : 20 000. Le bouton « **Détection du numéro de feuillet** » se base sur la projection spécifiée dans le bloc de données pour déterminer de façon automatique le feuillet cartographique du bassin versant. Si plus d'un feuillet superpose le bassin versant, l'extension indique celui où se trouve la majorité du bassin utilisé dans le calcul. Le feuillet permet de trouver la précipitation moyenne via les informations fournies dans le chiffrier Excel.

La **Projection** indiquée dans la fenêtre provient du bloc de données. Si aucune projection n'est spécifiée, l'extension affiche un message et permet en définir une avant d'exécuter le traitement. La projection est nécessaire pour détecter le feuillet cartographique.

Le nom du **Projet**, la **Date** du calcul et le **Nom** du responsable peuvent être directement inscrits dans les cases.

La section « **Localisation** » calcule automatiquement les coordonnées X et Y du point d'intersection de la goutte et du bassin représentant l'emplacement du futur ponceau. La coordonnée peut être projetée (MTM, UTM, etc.) ou géographique soit en degrés décimaux (DD) ou en degrés minutes secondes (DMS). Les coordonnées seront indiquées dans le chiffrier Excel.

| Localisation | Géo DMS 🛛 👻        | X = -65° 40' 33,861 |
|--------------|--------------------|---------------------|
| Date         | Projeter<br>Géo DD | T = 40 42 33,404    |
|              | Géo DMS            |                     |
| Mam          |                    | ,                   |

| 🔮 GSF Débit <<<>>> Calcul de dimension                                                                                                    |                                                                                                    | x   |
|----------------------------------------------------------------------------------------------------|----------------------------------------------------------------------------------------------------|-----|
| Spécification des couches                                                                                                    |                                                                                                    |     |
| Goutte : Goutte Courbes de niver<br>Goutte : Goutte Goutte<br>Rivières Viers                                                                                                    | e Depots de surface                                                                                                    |     |
| Ponceaux : Ponceaux1   Créar une pouvelle couche de ponceaux                                                                                                    |                                                                                                    |     |
| Enregistrer les informations dans le couche de                                                                                                    |                                                                                                    |     |
| Paramètres Dépôts regroupés par type d'utilisation des terres (B, P ou C) Équidistance: 10 Type d'entrée du tuyau : Biseautée Saillie Distribution des lacs B Uniformément répartis Ajouter les couches temporaires à la vue. Effacer les couches temporaires. Ajouter les 2 points d'élévation en amont et en aval de la goutte. | Informations Feuillet 22A12NE Projection NAD_1983_MTM_5 Projet Localisation Géo DMS ↓ Date 14 janvier 2014 Nom GSF Statut |     |
| Consultation du résultat sans Microsoft Excel.                                                                                                    | C/TemplPonceaux1.xls                                                                                                    |     |
| Configuration Configuration des champs Renverser l'orier                                                                                                    | ntation de la goute 🛒 Exécuter 🗐 Quitt                                                                                    | ter |

#### 6.4 FORMAT DE FICHIER DE RÉSULTAT

Le résultat peut être enregistré dans un chiffrier Excel ou un fichier PDF. Ce paramètre doit être spécifié dans la configuration.

| Spécification des couches                                                                                                    | Courbes de niver                           | au -                                                             | Dépôts de surface                         |
|----------------------------------------------------------------------------------------------------|--------------------------------------------|------------------------------------------------------------------|-------------------------------------------|
| Goutte : Goutte   Bassin : Bassin  Ponceaux : Ponceaux1  Créer une nouvelle couche de ponceaux  Enregistrer les informations dans le couche de Bassins Ponceaux Goutte                 | Goute<br>Route<br>Rivières<br>V Hypsométri | 6                                                                | Bassin<br>□ Lacs<br>☑ Dépôts              |
| Paramètres<br>Dépôts regroupés par type d'utilisation des terres (f<br>Équidistance: 10<br>Type d'entrée du tuyau : Biseautée Saillie<br>Distribution des lacs B Uniformément répartis | B, P ou C)                                 | Informations<br>Feuillet<br>Projection<br>Projet<br>Localisation | 22A12NE RE<br>NAD_1983_MTM_5<br>Géo DMS V |
| <ul> <li>Ajouter les couches temporaires à la vue.</li> <li>Effacer les couches temporaires.</li> <li>Ajouter les 2 points d'élévation en amont et en avail</li> </ul>                 | de la goutte.                              | Date<br>Nom<br>Statut                                            | 14 janvier 2014<br>GSF                    |
| Consultation du résultat sans Microsoft Excel.<br>PDF C:\Temp\Ponceaux1.pdf                                                                                                    | 🔄 🔽 XLS                                    | c:\Temp\arc9D7                                                   | 77\Ponceau1.xls                           |

#### 6.5 **RENVERSER L'ORIENTATION DE LA GOUTTE**

Cette fonction permet de procéder à un correctif dans le cas où la goutte n'aurait pas été numérisée dans le bon sens. La goutte doit être numérisée en remontant le courant, c'est-à-dire qu'il est nécessaire de commencer à l'intersection où le ponceau sera installé et par la suite remonter à contre-courant jusqu'au plus haut point de la source d'eau principale.

![](_page_33_Figure_4.jpeg)

Lors du calcul, si le message ci-contre apparaît, le bouton « **Renverser l'orientation de la goutte** » devra être utilisé. S'il y a une sélection dans la couche de lignes, la fonction traitera uniquement les entités sélectionnées sinon toutes les lignes seront inversées.

| GSF Débit : | 10.0.1                                                                                               |
|-------------|----------------------------------------------------------------------------------------------------|
|             | Attention !                                                                                          |
| _           | L'élévation à 10% en amont est supérieure à celle à 85%<br>en aval ce qui donne une pente négative ! |
|             | Vérifier l'orientation de la goutte<br>ceci devrait corriger la situation et relancer le calcul !    |
|             | ОК                                                                                                   |

|                                                                                                    | courbes de niveau                                           | Dépôts de surface          |
|----------------------------------------------------------------------------------------------------|-------------------------------------------------------------|----------------------------|
| Goutte : Goutte   Goutte : Goutte   Goutte :  Goutte   Goutte :  Goutte   Goutte :  Goutte   Goutte | <mark>Goutte</mark><br>Rivières<br>✔ Hypsométrie            | Bassin<br>Lacs<br>V Dépôts |
| Enregistrer les informations dans le couche de<br>Bassins Ponceaux Goutte                                                                                                    |                                                             |                            |
| Paramètres<br>Dépôts regroupés par type d'utilisation des terres (B, F<br>Équidistance: 10<br>Type d'entrée du tuyau : Biseautée Saillie<br>Distribution des lacs B Uniformément répartis                                                                                                    | Pou C) Informations<br>Projection<br>Projet<br>Localisation | 22A12NE                    |
| <ul> <li>Ajouter les couches temporaires à la vue.</li> <li>Effacer les couches temporaires.</li> <li>Ajouter les 2 points d'élévation en amont et en aval de</li> </ul>                                                                                                    | Ia goutte.                                                  | GSF                        |
| Consultation du résultat sans Microsoft Excel.                                                                                                    | XLS c:\Temp\arc9                                            | D77\Ponceau1.xls           |

#### 7 RÉSULTAT DU CALCUL (PONCEAUX.XLS)

Les éléments calculés lors du traitement sont stockés dans le chiffrier Excel **Ponceaux.xls**. Celuici permet d'obtenir les diamètres selon l'installation d'un ou de deux ponceaux. Consulter les deux feuilles contenues dans le chiffrier Excel.

| Ponceaux | Ponceaux (2) |  |
|----------|--------------|--|
|          |              |  |

Les zones en « Jaune » sont éditables et peuvent être modifiées manuellement par l'utilisateur.

| Description du projet : Pont                                                                                                    | iceau Démo                                                                                                    | )                |                   | Donnée                  | Unité      | Inventaire décennal       |
|----------------------------------------------------------------------------------------------------|----------------------------------------------------------------------------------------------------|------------------|-------------------|-------------------------|------------|---------------------------|
| Localisation géographique :X = -                                                                                                    | -70.601527                                                                                                    | 3000311 Y = 46.  | 5609995255393     |                         |            |                           |
| CALCUL DU DÉBIT DES COURS D'EAU                                                                                                    |                                                                                                    |                  |                   |                         |            | Notes                     |
| Feuillet 1:20 000                                                                                                    |                                                                                                    | (Ex: 32A02SO)    |                   | 21L10SE                 |            | Hotes                     |
| SUPERFICIE TOTALE DU BASSIN VERSANT (Ab)                                                                                                    |                                                                                                    | (                |                   | 2,162.19                | ha         |                           |
| PENTE MOYENNE DU BASSIN VERSANT (Sb)                                                                                                    |                                                                                                    |                  |                   | 9.71                    | %          |                           |
| Nombre de fois que les lignes horizontales coupent une courbe de niveau                                                                                                    |                                                                                                    |                  |                   | 986                     | #          |                           |
| Nombre de fois que les lignes verticales coupent une courbe de niveau                                                                                                    |                                                                                                    |                  |                   | 1117                    | #          |                           |
| Longueur des lignes horizontales                                                                                                    |                                                                                                    |                  |                   | 108203                  | m          |                           |
| Équidistance des courbes de niveau                                                                                                    |                                                                                                    |                  |                   | 100400                  | m          |                           |
| IDENTIFICATION DES DEPOTS DE SURFACE                                                                                                    |                                                                                                    | Boisé            | Pâturage          | Culture                 |            |                           |
| 1AB, 1BF, 1BG, 1BI, 1BN, 1BP, 1BPY, 1BR, 1BT, 1P, 2, 2A, 2AE, 2AK, 2AT, 2B, 2BD, 2BE, 2BP, 3AC, 4GS, 5<br>5,6,6A, 8AP, 8APM, 8APY, 8AY, 8AYP, 8CM, 8CY, 8E, 8F, 8M, 8P, 8PM, 8Y, 9,9A, 9R, 9S                                              | AB                                                                                                    | 4.66             | 0.00              | 0.00                    | ha         |                           |
| 1A, 1AD, 1B, 1BC, 1BD, 1BDY, 1B1M, 1B1Y, 2AM, 2AR, 2AY, 2BEM, 2BER, 2BEY, 2BR, 3, 3A, 3AN, 3ANY,<br>4P 65, 65M, 65P, 65Y, 9A, 6AC, 6AL, 6ALM, 6ALY, 6AM, 6AP, 6AS, 6ASY, 6C, 6PY,<br>95M, 95Y, MBS, MBA, MBAY, MBC, MBIY                   | в                                                                                                    | 1,173.69         | 0.00              | 0.00                    | ha         |                           |
| 3AE,3D,3DD,3DE,4,4A,4GSM,4GSR,4GSY,5SM,5SR,5SY,6AM,6AY,6R, 8,8G                                                                                                    | BC                                                                                                    | 0.00             | 0.00              | 0.00                    | ha         |                           |
| 1AA, 1AAM, 1AAR, 1ADY, 1AM, 1AR, 1ASY, 1AY, 1AYR, 1M, 1Y, 2BDY, 4AR, 4AY, 4GA, 4GAM, 4GAY, 4G<br>AR, 4GD, 5A, 5J, 5Y, 5Y, MT, MTA, MTA, RT, ATTBO, IR2A, IR2AK,<br>R2BE, R13AN, NR, 1ARCB, R3S, R61 R05, R05, R05, R04, R04, R04, R05, R05 | c                                                                                                    | 969.43           | 0.00              | 0.00                    | ha         |                           |
| 1AAY SAM SAR SAY SG SGR R RIAA R4GA R5A                                                                                                    | CD                                                                                                    | 0.00             | 0.00              | 0.00                    | ha         |                           |
| Lacs et terrains dénudés/serni-dénudés humides                                                                                                    |                                                                                                    | 14.41            | 0.00              | 0.00                    | ha         |                           |
| Superficie totale                                                                                                    |                                                                                                    |                  |                   | 2162.19                 | ha         |                           |
| LONGUEUR DU COURS D'EAU (Lc)                                                                                                    |                                                                                                    |                  |                   | 9523                    | m          |                           |
| Elévation à 15% en avail de la limite extrême du bassin versant                                                                                                    |                                                                                                    |                  |                   | 633                     | m          |                           |
| PENTE 85-10 du cours d'eau (Sc)                                                                                                    |                                                                                                    |                  |                   | 2.84                    | m<br>%     |                           |
| COEFFICIENT DE RUISSELLEMENT PONDÉRÉ (Cp)                                                                                                    |                                                                                                    |                  |                   | 0.3346                  | ~          |                           |
| TEMPS DE CONCENTRATION DU BASSIN VERSANT (Tc)                                                                                                    |                                                                                                    |                  |                   | 172                     | minutes    |                           |
| INTENSITÉ DE PRÉCIPITATION (I)                                                                                                    |                                                                                                    |                  |                   | 31.21                   | mm/h       |                           |
| COEFFICIENT DE CORRECTION DE L'INTENSITÉ DE PRECIPITATION (FI)                                                                                                    |                                                                                                    |                  |                   | 0.4810                  |            |                           |
| A=concentrés près du ponceau B=uniformément répartis C=concentrés à la têt                                                                                                    | te                                                                                                    |                  |                   | 8                       |            |                           |
| COEFFICIENT DE RÉDUCTION DU DÉBIT DE POINTE (FI)                                                                                                    |                                                                                                    |                  |                   | 0.9181                  |            |                           |
| Débit maximum instantané d'une récurrence de 10 ans (Q <sub>10</sub> ) (Sup <60 km2)                                                                                                    |                                                                                                    |                  |                   | 27.70                   | m3/s       |                           |
| Débit de pointe journalier d'une récurrence de 20 ans (Q1,20) (Sup >60 km2)                                                                                                    |                                                                                                    |                  |                   | N/A                     | m3/s       |                           |
| AUGMENTATION % DU DÉBIT (RADF) (Pour évènements climatiques exceptionne                                                                                                    | els)                                                                                                    |                  |                   | 5                       | %          |                           |
| Débit régurence de 10 ans (avec augmentation du % de débit)                                                                                                    |                                                                                                    |                  |                   | 29.09                   | m3/s       |                           |
| Débit récurrence de 20 pre (aure sugmentation du % de débit)                                                                                                    |                                                                                                    |                  |                   | 20.00                   |            |                           |
| Les serentites du sele d'abaret tre utatifié and la terret. Cette faulte de select de                                                                                                    |                                                                                                    |                  |                   | N/A                     | mara       |                           |
| Les parametres du calcul doivent etre vernies sur le terrain. Cette reulie de calcul de                                                                                                    | e dimension                                                                                                    | nement des ponce | aux n'a pas de va | eur onicielle et que le | s seules t | exies ayant force         |
| de loi sont ceux parus a la Gazette dificielle du Quebec (Decret 473-2017)                                                                                                    |                                                                                                    |                  |                   |                         |            |                           |
| Préparé par:                                                                                                    |                                                                                                    |                  |                   |                         |            |                           |
|                                                                                                    |                                                                                                    |                  |                   |                         |            |                           |
| Approuvé par ing. f. :                                                                                                    |                                                                                                    |                  |                   |                         | Date :     | 5 janvier 2021            |
|                                                                                                    |                                                                                                    |                  |                   |                         |            |                           |
| A TITRE INDICATIF (avec augmentation % du débit)                                                                                                    |                                                                                                    |                  | Enfouieeemon      |                         |            | Conduit avec              |
| DIAMÈTRE REQUIS POUR UN CONDUIT CIRCULAIRE                                                                                                    | Note #1                                                                                                    | 10%              | 20%               | 30%                     | dés        | versoirs (pente > 2%)     |
| Nombre de conduits                                                                                                    | Note #2                                                                                                    | 1                | 1                 | 1                       |            | 1                         |
| Type d'entrée (S) saillie. (B) biseautée ou mur droit                                                                                                    | Saille                                                                                                    | S                | S                 | S                       |            | S                         |
| Diamètre du conduit (mm)                                                                                                    | Note #3                                                                                                    | 3990             | 3990              | 3990                    |            | 3990                      |
| Enforcement (mm)                                                                                                    |                                                                                                    | 300              | 500               | 500                     |            | 3330                      |
| Surface Intale (févacuation annès entruissement (m2)                                                                                                    |                                                                                                    | 11.85            | 300               | 300                     | Cons       | ulter l'annexe 10 du RADF |
|                                                                                                    |                                                                                                    |                  |                   |                         |            |                           |
| NOTES 1 Enformant 10%: lorsous la libra passana du poisson d'a pas besnin d'âtre assuré farticles 100-1011                                                                                                    |                                                                                                    |                  |                   |                         |            |                           |
| Enfouissement 20% ou 30%: lorsque le libre passage du poisson doit être assuré (article 105, annexe 9)                                                                                                    |                                                                                                    |                  |                   |                         |            |                           |
| Conduit avec déversoirs: lorsque le libre passage du poisson doit être assuré (pente de 2 à 6%), (article 106 et annexe 10)                                                                                                    |                                                                                                    |                  |                   |                         |            |                           |
| 2. Selon l'article 102, les diamètres ne peuvent varier que d'une seule classe de diamètre pourvu que soit respectée la capacité d'évacuation minimale totale déterminée par le calcul.                                                    |                                                                                                    |                  |                   |                         |            |                           |
| 3. Il faut noter qu'au-delà d'un diamètre de 3600mm, il s'agit d'un tuyau multiplaques.                                                                                                    |                                                                                                    |                  |                   |                         |            |                           |
|                                                                                                    |                                                                                                    |                  |                   |                         |            |                           |
|                                                                                                    |                                                                                                    |                  |                   |                         |            |                           |
|                                                                                                    |                                                                                                    |                  |                   |                         |            |                           |
|                                                                                                    |                                                                                                    |                  |                   |                         |            |                           |
| La valeur inscrite pour la sunace totale d'evacuation après encoursement ne tient pas compte de la valeur minimale(250mm) et de la valeur maximale (500mm)                                                                                 |                                                                                                    |                  |                   |                         |            |                           |
| Veuillez consulter le schéma décisionnel, les articles et les                                                                                                    | Veuillez consulter le schéma décisionnel, les articles et les annexes du RADE pour la construction. l'amélioration ou la réfection d'un porseau |                  |                   |                         |            |                           |
|                                                                                                    | B                                                                                                    | ADE              | -                 |                         |            |                           |
|                                                                                                    |                                                                                                    |                  |                   |                         |            |                           |

#### PONCEAUX 8.3 (RADF)

#### 8 VISIONNEUR DE RAPPORTS

Le Visionneur de rapports permet de faciliter la consultation des rapports Excel enregistrés en les regroupant dans un même répertoire. Ce répertoire doit être indiqué dans le menu « Configuration » à la section « Chemin d'accès vers le répertoire du visionneur de rapports.

| 🗞 GSF Débit - Configurati                              | on                                                   | ×                                                                                                    |
|--------------------------------------------------------|------------------------------------------------------|----------------------------------------------------------------------------------------------------|
| Excel                                                  | at sans Microsoft Excel.                             |                                                                                                    |
| Chemin d'accès vers le rép<br>Répertoire temporaire    | ertoire temporaire<br>c:\Temp                        |                                                                                                    |
| Chemin d'accès vers le rép<br>Répertoire des sauvegard | ertoire du visionneur de rapp<br>es D:\Rapport_Debit | oort                                                                                                    |
| Nom des champs utilisés —<br>Élévation courbes de niv  | eau zmax                                             | Option<br>Méthode de détermination de l'élévation<br>des 2 points en avait et en amont de la<br>goutte lors d'une ambiguité due au |
| Classification types de de                             | épôts dsu_Co                                         | manque de courbes de niveau.                                                                                                    |
| Utilisation des terres (fac                            | ultatif) [UTIL_TER                                   | 😺 Enregistrer 🔞 Quitter                                                                                                    |

| GSF [ | Dé 🔻 🗙                               |  |  |  |  |  |
|-------|--------------------------------------|--|--|--|--|--|
| GSF   | GSF Débit ▼                          |  |  |  |  |  |
| ୍କ ବ  | Calcul                               |  |  |  |  |  |
| ⊠     | Visionneur de rapports               |  |  |  |  |  |
| 6     | Ajout des références hydrographiques |  |  |  |  |  |
| Ż     | Configuration                        |  |  |  |  |  |
|       | Configuration des champs             |  |  |  |  |  |
| 0     | À propos de GSF Débit                |  |  |  |  |  |

Pour chaque lancement de calcul de dimension de ponceau, un fichier Excel est enregistré dans le dossier dont le nom du fichier correspond au nom du projet indiqué dans la section « Informations » de la fenêtre « Calcul ».

Lorsque l'option « **Enregistrer les informations dans la couche de Ponceau** » est activée, une base de données est créée dans le même répertoire de sauvegardes des rapports contenant toutes les informations nécessaires qui permettront de faire un lien entre la couche de ponceaux et le fichier Excel.

| Bassin : Bassin                                | ~ | ÌÎRÌ<br>VK<br>□CK |  |  |  |
|------------------------------------------------|---|-------------------|--|--|--|
| Ponceaux: Ponceaux1                            | ~ |                   |  |  |  |
| Créer une nouvelle couche de ponceaux          |   | 1                 |  |  |  |
| Enregistrer les informations dans la couche de |   |                   |  |  |  |
| Paramètres                                     |   |                   |  |  |  |

La procédure consiste dans un premier temps à choisir la couche de points contenant les ponceaux. Par la suite, le ponceau devra être sélectionné afin de faire apparaître la liste des rapports reliés au ponceau. Cette liste est déterminée en se basant sur les coordonnées du ponceau sélectionné.

| 🔊 Visionneur de rappo | orts             | _   |              |
|-----------------------|------------------|-----|--------------|
| Couche de ponceaux    | Ponceaux1 ~      | 1/1 | No Sélection |
| Rapports              | Ponceau Démo xis |     | Ouvrin       |
|                       | t                |     | 🙆 Quitter    |

#### 9 VERSIONS

#### 9.1 VERSION 8.3 (24 MARS 2003)

#### 9.1.1 Ajout de la fonction Sélection de champs

Une fenêtre permet la configuration des champs utilisés dans les couches de la goutte, du bassin et des ponceaux où l'information concernant le ponceau calculé sera stockée. Voir section 5, page 25.

#### 9.1.2 Détection automatique de la projection de cadre de données

La fonction de spécification du feuillet détectera automatiquement la projection, si celle du bloc de données est définie.

#### 9.1.3 Détection d'une goutte multipartie

Si la goutte numérisée est une multipartie, GSF Débit affiche un message avertissant l'utilisateur que le calcul résultant pourrait être erroné.

#### 9.1.4 Utilisation de données en géographiques

Ce message d'erreur n'apparaît plus lors de l'utilisation de données en géographiques.

#### 9.1.5 Calcul sans couche de ponceaux

Le message d'erreur suivant n'apparaît plus quand on fait le calcul sans spécifier une couche de ponceaux.

#### 9.1.6 Fermeture d'ArcMap

Il n'y plus de message d'erreur quand on utilise GSF Débit et que l'on ferme ArcMap

#### 9.1.7 Chiffrier PONCEAUX 7.4

Correction d'un élément concernant la surface d'évacuation pour plus d'un ponceau.

| Error |                                                    |                                 | ×                                                                            |
|-------|----------------------------------------------------|---------------------------------|------------------------------------------------------------------------------|
| ⊗     | -2147220971: All geome<br>Unable to select depot p | etries involved in<br>polygons, | this operation must have the same spatial reference.                         |
|       |                                                    |                                 | Ж                                                                            |
|       |                                                    | Error                           | ×                                                                            |
| it le | calcul sans                                        | 8                               | -2147219199: No support for this geometry type.<br>Unable to add informatil. |

OK

#### 9.2 VERSION 9.1 (1ER JUIN 2005)

- Migration vers la plateforme .NET (Visual Basic .NET).
- Ajout de plusieurs validations.
- Amélioration de la fonction pour l'étape 12 et correction du bogue s'y rattachant.

#### 9.3 VERSION 9.2 (14 JUIN 2005)

- Possibilité d'ajouter la valeur du débit m3/s comme information dans la couche du bassin, de la goutte et des ponceaux.
- Modification de la méthode d'ouverture du fichier Microsoft Excel pour permettre l'utilisation sous plusieurs versions.

#### 9.4 VERSION 9.2.1 (17 JUIN 2005)

• Correction d'un bogue lors de l'écriture dans le fichier Excel : Le nombre de fois que les lignes horizontales et verticales croisent les courbes de niveau ne se transférait pas dans Excel. Résultat : la pente du bassin était de 0.0 % et le calcul de la dimension des ponceaux était erroné.

#### 9.5 VERSION 9.2.2 (26 JUILLET 2005)

• Ajout d'une validation lors de l'ajout de la valeur du débit m3/s dans la couche de bassin, goutte ou ponceaux. La valeur ajoutée était automatiquement celle du débit maximum instantané d'une récurrence de 10 ans. Si le bassin possède une superficie supérieure à 6000 ha, la valeur ajoutée sera celle du débit maximum instantané d'une récurrence de 20 ans.

#### 9.6 VERSION 9.1.3 (23 DÉCEMBRE 2005)

- Ajustement du numéro de la version (9.2.x à 9.1.x) pour uniformiser les développements GSF.
- Correction d'un bogue de lecture des champs lors de l'utilisation de plusieurs couches de courbes de niveaux ou de dépôts.
- Permettre d'utiliser l'extension en évaluation pour une période de 15 jours

#### 9.7 VERSION 9.1.4 (8 FÉVRIER 2006)

- Correction d'un problème lors de l'intersection entre le bassin et les dépôts pouvant causer une différence de superficie entre la superficie totale du bassin et la superficie totale des dépôts dans le bassin.
- Correction d'un problème apparaissant certaines fois à l'ouverture de l'interface « À Propos ».
- Ajout d'un message avertissant l'utilisateur lorsque l'élévation du point en amont est supérieure à l'élévation du point en aval, ce qui donne une pente de goutte négative.
- Changement de méthode pour effectuer la détection du feuillet.
- Changer le fichier « depots.dbf » pour le fichier « GSF\_Debit\_Depots\_Et\_Drainages.dbf ».
- Améliorer l'interface pour réduire la dimension et correspondre à l'interface de GSF Débit sous ArcView 3.
- Ajout d'un texte box montrant la projection du bloc de données et permettre de définir la projection lors de la détection du feuillet si elle ne l'est pas déjà.
- Passage de la version 7.4 à la version 7.5 pour le fichier Ponceaux.xls., la modification concerne seulement la mise en évidence des cellules D39 et E39 permettant de spécifier le nombre de tuyaux. Par défaut l'interface en propose 1 ou 2, mais l'utilisateur peut en spécifier un nombre différent.

#### 9.8 VERSION 9.1.5 (15 MARS 2006)

- Corriger un problème lors de la détection de feuillet.
- Validation pour empêcher d'utiliser plus d'une couche ayant le même nom pour éviter des erreurs possibles.
- Décrire dans une liste les dépôts et\ou les codes d'utilisation des terres non valides lorsque nécessaires.
- Permettre d'effectuer un autre calcul de bassin sans fermer l'interface.
- Corriger un problème lorsque l'utilisation des terres (B, P ou C) était utilisée.

#### 9.9 VERSION 9.1.6 (4 AVRIL 2006)

- Ajout de fonction de validation pour l'édition des couches afin de savoir si l'utilisateur possède les droits ou permissions nécessaires pour procéder à l'opération.
- Correction d'un problème occasionnel lors de la création de la couche temporaire contenant les points (intersection de la couche de grille et de la couche de courbes de niveau).

#### 9.10 VERSION 9.1.7 (10 AVRIL 2006)

• Correction d'un problème d'initialisation de la valeur maximale du « progressbar » dans l'interface de calcul (étape 11) lorsque la superficie du bassin en hectare est plus ou moins égale à 2.

#### 9.11 VERSION 9.1.8 (24 AVRIL 2006)

- Correction d'un problème occasionnel se produisant à l'intersection de deux couches (étape 12).
- Passage de la version 7.5 à la version 7.6 pour le fichier Ponceaux.xls., la modification consiste en l'ajout des feuillets au nord du 52<sup>e</sup> parallèles et couvrant le Québec au complet.

#### 9.12 VERSION 9.1.9 (9 MAI 2006)

- Correction d'un problème lors de l'utilisation de données ayant une projection géographique.
- Correction d'un problème lors de l'enregistrement des valeurs dans les couches (options) lorsqu'elles contiennent plus d'un élément (bassin et goutte).
- Correction d'un problème lors de l'utilisation de la détection manuelle des élévations de la goutte lorsque la goutte n'intersecte pas de courbes de niveau.

#### 9.13 VERSION 9.1.10 (12 MAI 2006)

• Correction d'un type d'objet incompatible avec la version 8.2 d'ArcGIS.

#### 9.14 VERSION 9.1.11 (21 JUILLET 2006)

- Permettre la consultation du fichier Excel contenant le résultat final du calcul dans une interface de l'application sans avoir le programme Microsoft Excel installé sur le poste.
- Utiliser la base de registre pour lire et écrire les dernières configurations utilisées par l'utilisateur au lieu d'utiliser le fichier GSF\_Debit.ini.

#### 9.15 VERSION 9.1.12 (1ER NOVEMBRE 2006)

- Permettre l'exportation et l'impression du rapport sans avoir le programme Microsoft Excel installé sur le poste.
- Correction de la fonction qui ajoute les couches de ponceaux à l'interface de GSF Débit.

#### 9.16 VERSION 9.1.13 (4 SEPTEMBRE 2007)

- Correction de problème dans le rapport lors de l'utilisation des terres (pâturage, culture) sans l'utilisation d'Excel.
- Correction de la répartition des superficies lors de l'utilisation des terres.
- . Correction d'un problème relié à ArcGIS 9.2 lors de la détermination de l'élévation à 15 % en aval de la limite extrême du bassin versant.
- Remodelage de l'interface
- Ajout de la fonction de renversement de l'orientation de la goutte
- Lors de l'obtention d'un message d'erreur, ajout de la description de l'erreur obtenue.
- Ajout d'une fonction de détection automatique du feuillet si celui-ci n'est pas déjà choisi lors de l'exécution

#### 9.17 VERSION 9.1.14 (10 JANVIER 2008)

- Correction de problème relié à l'utilisation de projection géographique pour les utilisateurs d'ArcGIS 9.x
- Meilleure gestion de la vérification des champs obligatoires
- Ajout de l'inscription automatique de la coordonnée de localisation X, Y du ponceau dans la feuille de résultats Excel

#### 9.18 VERSION 9.2.1 (17 MAI 2010)

- Correction de problème sur le calcul d'un grand bassin en utilisant l'option de compilation sans Microsoft Excel
- Fichier de sortie résultat en PDF lors de l'utilisation de l'option de compilation sans Microsoft Excel
- Exportation en XLS lors de l'utilisation de l'option de compilation sans Microsoft Excel permettant de transmettre le résultat à une tierce partie
- Ajout de l'option d'utilisation sur un serveur multi-usager (Windows Serveur)

#### 9.19 VERSION 10.0.1

- Mettre l'interface compatible avec la version 10 d'ArcGIS
- Correction d'un problème lors de l'utilisation de couche de courbe de niveau de type « Polyline Z »
- Améliorer la gestion de l'affichage des résultats lors de l'utilisation sans Microsoft Excel

#### 9.20 VERSION 10.0.2 (1ER AVRIL 2014)

- Nouveau menu « Ajout des références hydrographiques » permettant d'ajouter et de visualiser le flux de ruissellement basé selon la localisation d'un ponceau, d'un bassin ou de l'étendue de la vue. Cette fonction utilise les données numériques provenant du site Geobase.ca.
- Ajout de l'option « **Calculer la récurrence additionnelle pour** » dans le menu « Configuration » permettant d'obtenir la dimension du ponceau selon différentes récurrences dans le fichier de résultat (Excel ou PDF). L'option est gérée par un mot de passe.
- Nouveau Chiffrier 7.7 avec récurrences additionnelles, arrondissement des coordonnées projetées et référence et Note de mise en garde sur responsabilité de l'utilisateur.

#### 9.21 VERSION 10.3 (24 FÉVRIER 2015)

• Compatibilité avec ArcGIS 10.3

#### 9.22 VERSION 10.3.001 (31 AOÛT 2015)

- Nouvelle version préliminaire du fichier Excel (Ponceau 7.8) pour déterminer le calcul de ponceaux selon le règlement RADF
- Ajout dans le menu « Calcul », un nouveau paramètre pour déterminer la version du règlement à utiliser pour le calcul de dimension de ponceau
- Ajout dans la « Configuration » le lien de la nouvelle table de dépôts de surface utilisée pour le RADF
- Augmentation automatique de la zone de recherche lorsque le ponceau est utilisé pour la fonction « Ajout des références hydrographiques »

#### 9.23 VERSION 10.5.004 (FÉVRIER 2018)

- Nouvelle version du fichier Excel (Ponceau 8.1) pour déterminer le calcul de ponceaux selon le règlement RADF
- Compatible avec ArcGIS 10.5

#### 9.24 VERSION 10.8.001 (DÉCEMBRE 2020)

- Nouvelle fonction « Visionneur de rapports »
- Fonction « Ajout de références hydrographiques » affiche maintenant le service WMS d'hydrographie.
- Nouvelle version du fichier Excel (Ponceau 8.3). Cette version contient deux feuilles permettant d'obtenir la dimension pour l'installation d'un ou deux ponceaux.